### Welcome! New Volunteer Orientation

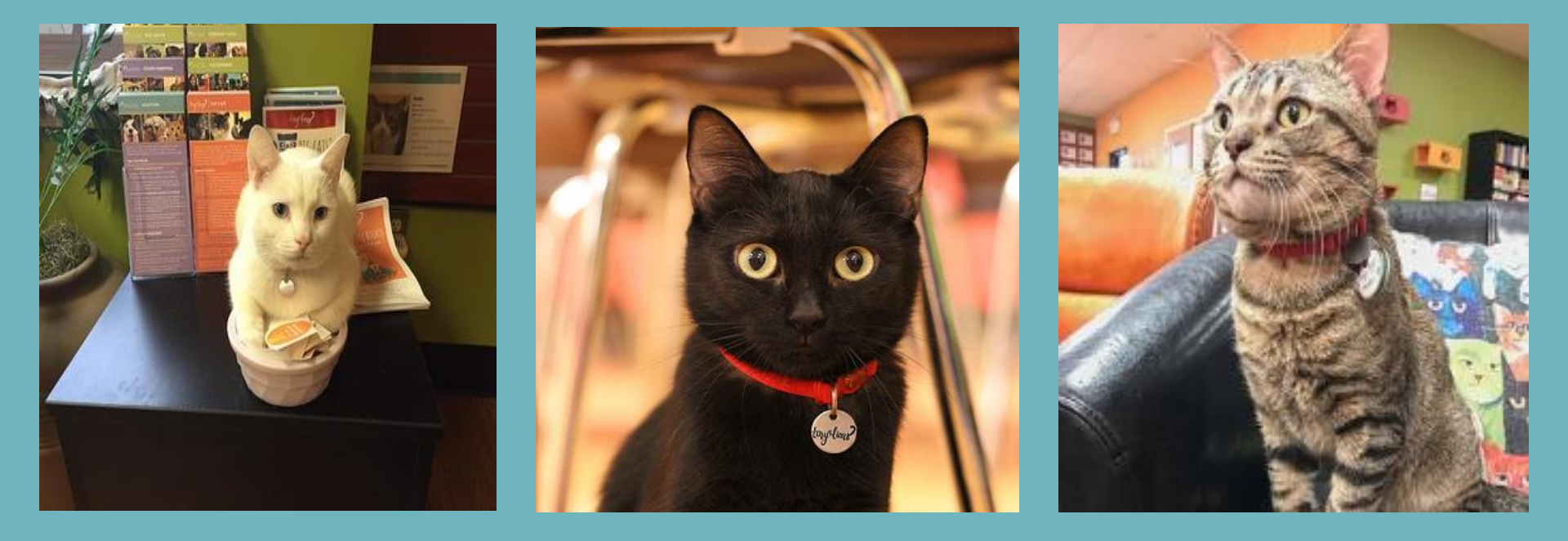

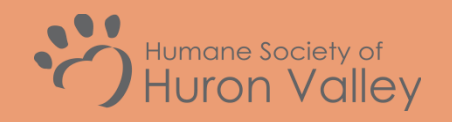

3100 Cherry Hill Road | Ann Arbor, MI | 48105 (734) 662-5585 | www.hshv.org

### Schedule & Agenda

#### Welcome & Presentation

- Meet the Staff
- An Overview of HSHV & Tiny Lions
- Volunteering at HSHV

#### Tour of the Café

- Interacting with cats at Tiny Lions
- Get your picture taken

#### VIC

- Using VIC & Scheduling
- Your first day volunteering
- What's Next!

#### Questions?

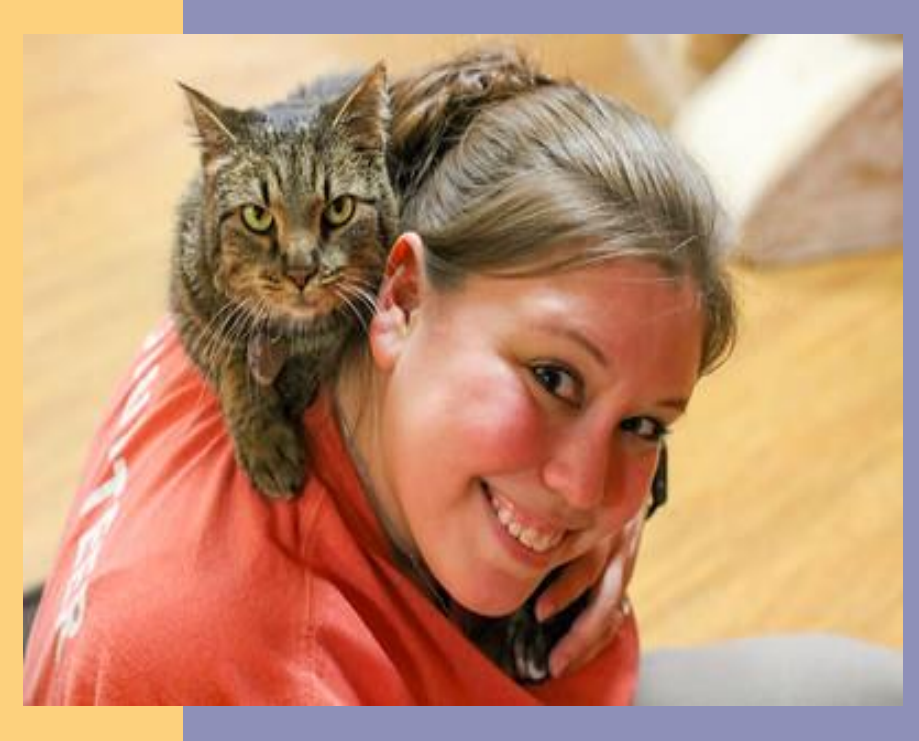

### Meet the Staff

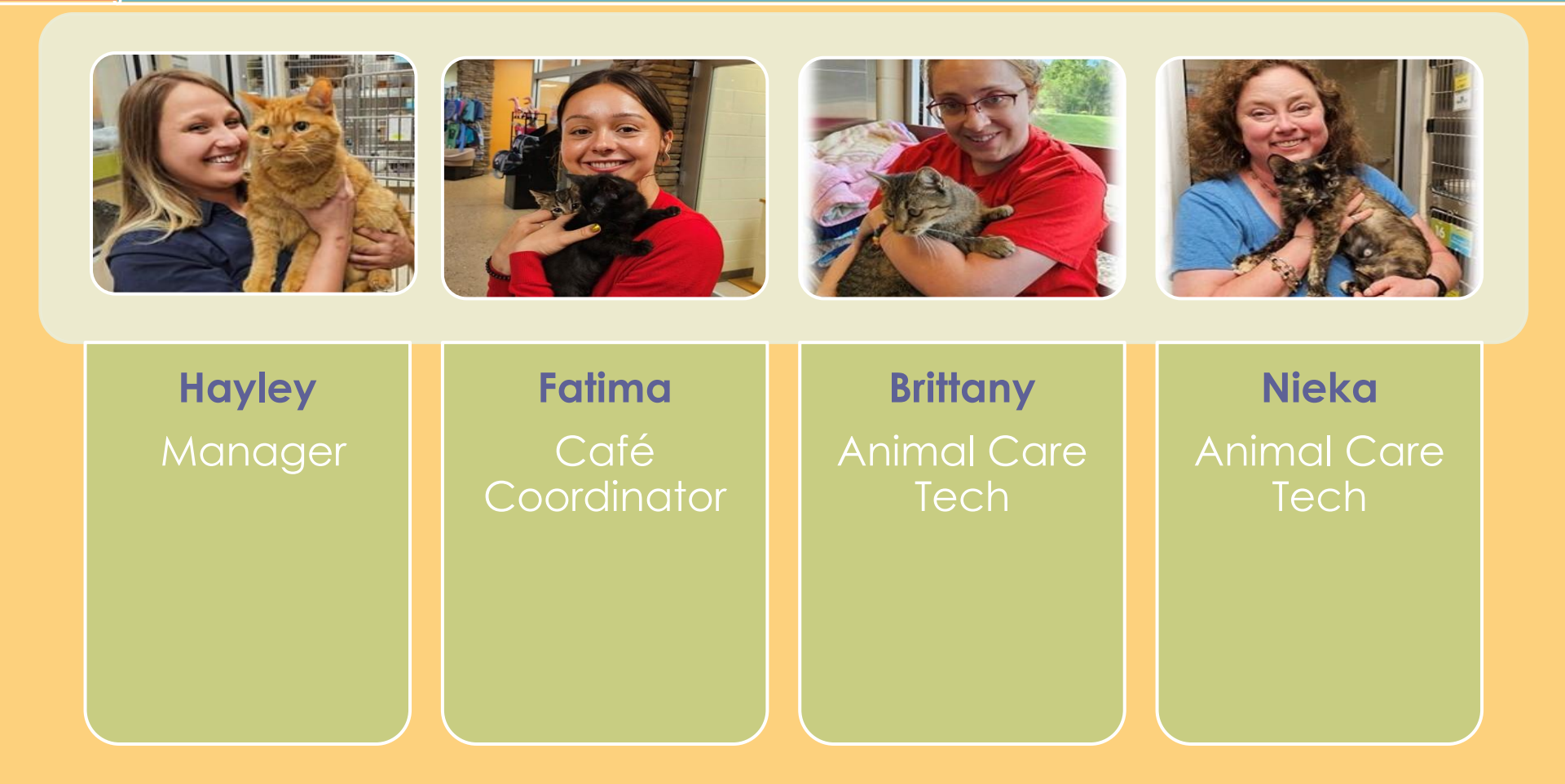

### Meet the Volunteer Department

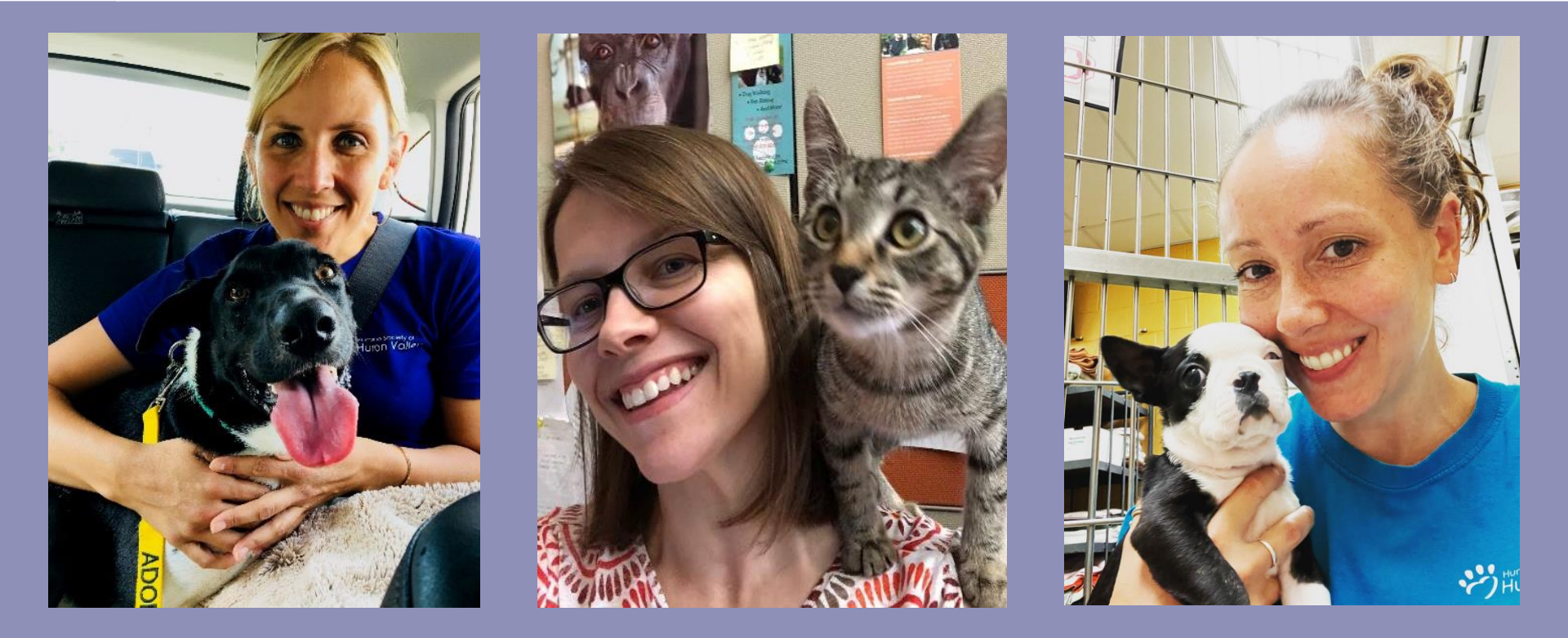

Karen Patterson, Vice President of Humane Education and Volunteers Tawn Hinze, Volunteer Manager Jaime Campbell, Volunteer Coordinator

### An Overview of HSHV

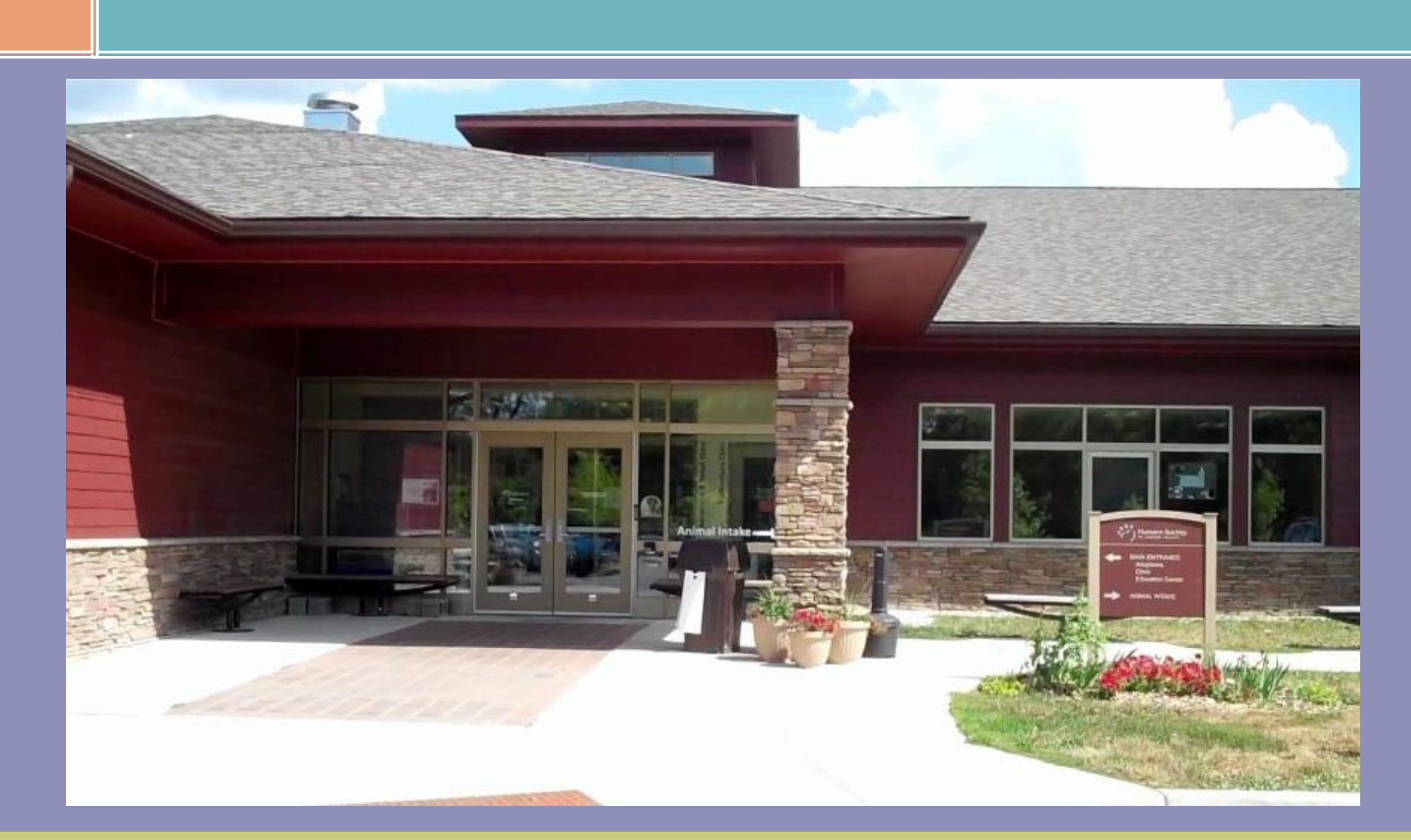

### Our Mission

To encourage loving, responsible care of all animals in our community, to prevent suffering, and to save as many lives as possible.

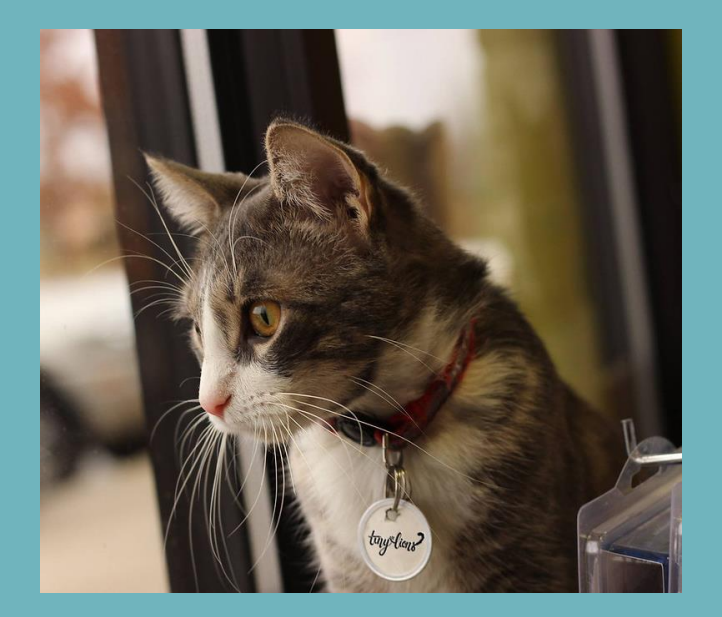

## A Little History...

- Founded in 1896
- New shelter completed in 2009
- 501(c)(3) charitable organization
  - A private, independent nonprofit agency

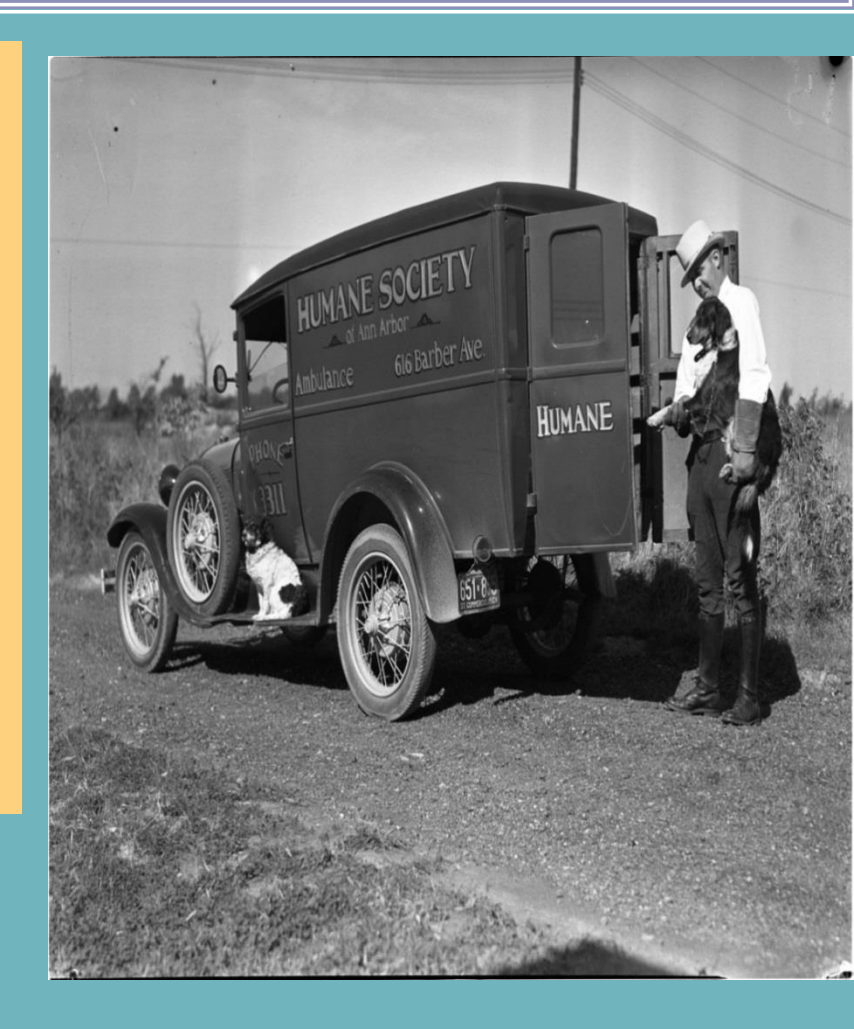

### HSHV is an Open Admission Shelter

### What Does This Mean?

We accept animals even when shelter is full.

We accept animals who are sick or injured. We fit the definition of "no kill" set by Maddie's Fund.

We rarely use this term due to confusion. Euthanasia does happen as a humane course of action.

No "time limit" for adoptions.

### Our Save Rate

HSHV Named
Best Animal
Shelter for the
highest animal
"save rate."
~Michigan
Petfund Alliance

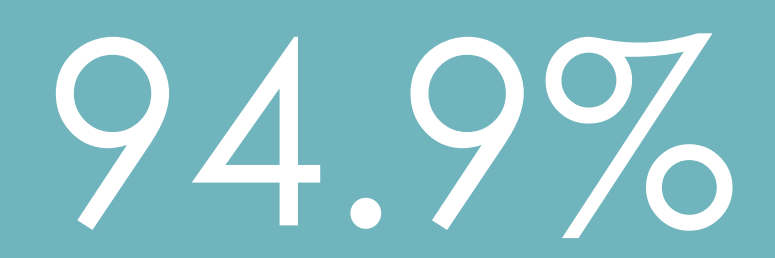

### Welcome to Tiny Lions

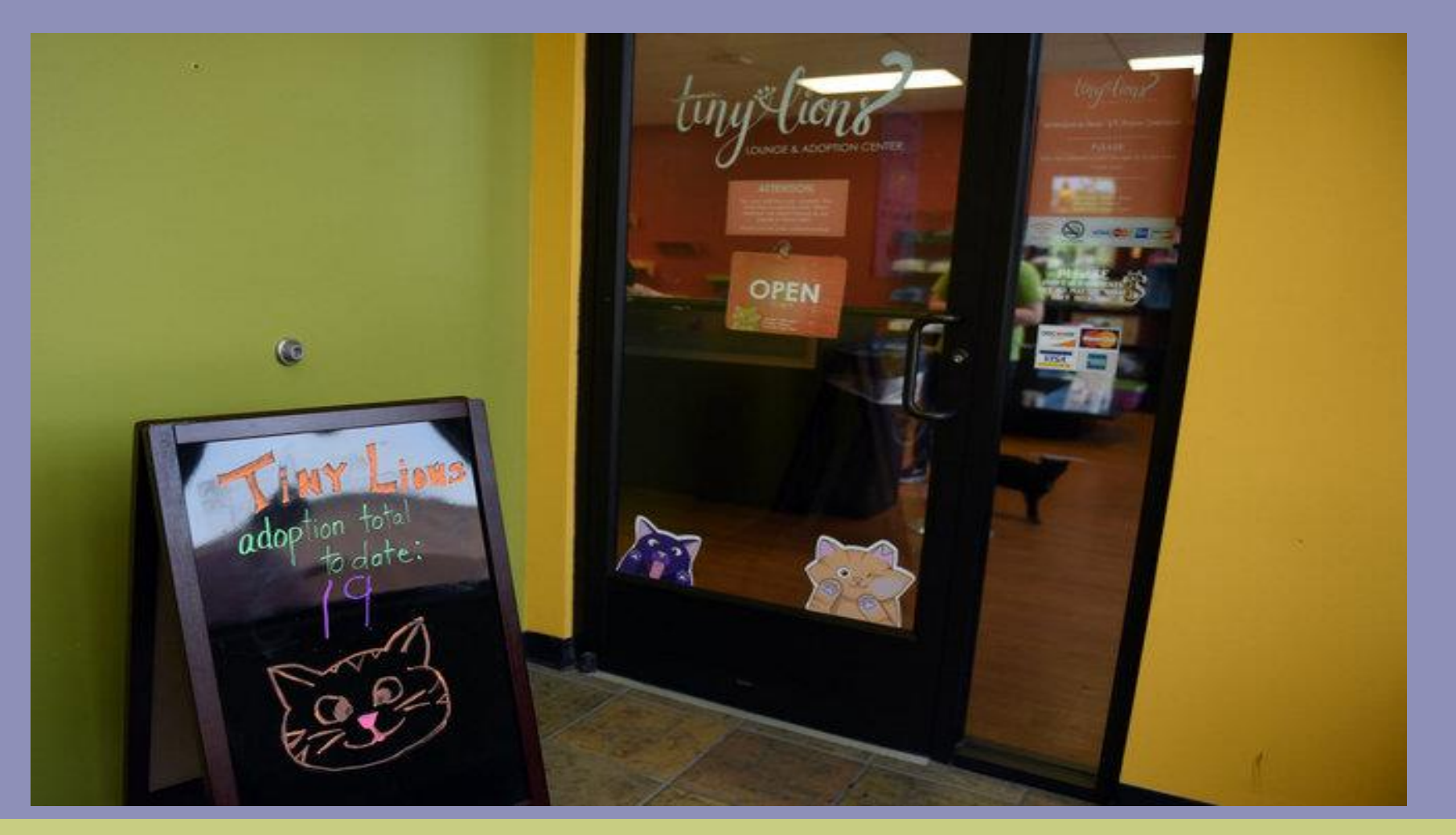

### A Little History...

- Opened in May of 2016
- Named after Cecil the Lion
- Do you know where the first known cat café in the world was?

Cat Flower Garden" (貓花園), opened in Taipei, Taiwan, in 1998

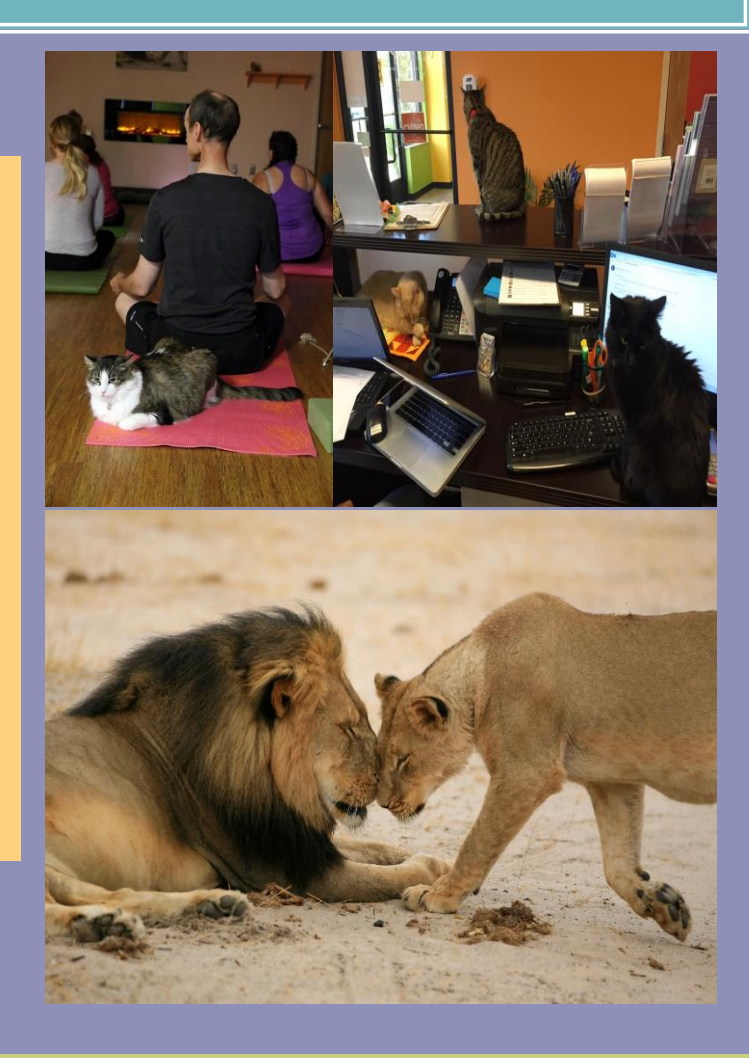

### A Brief Overview

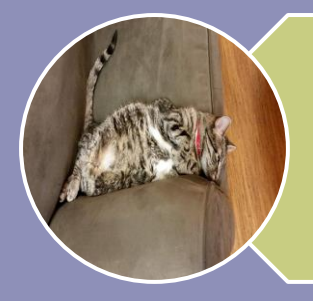

Cats are chosen by TLC Staff. Come from main shelter. Kitten coming up through Kitten Love Train (typically winter months)

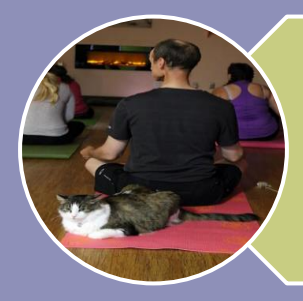

We offer fun programming each month!

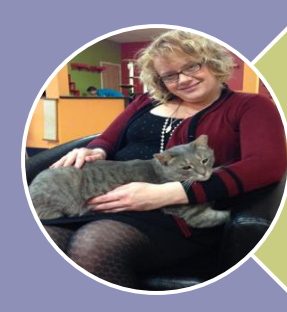

There is an admission fee. Open to all groups and ages

### Interacting with Tiny Lions Cats

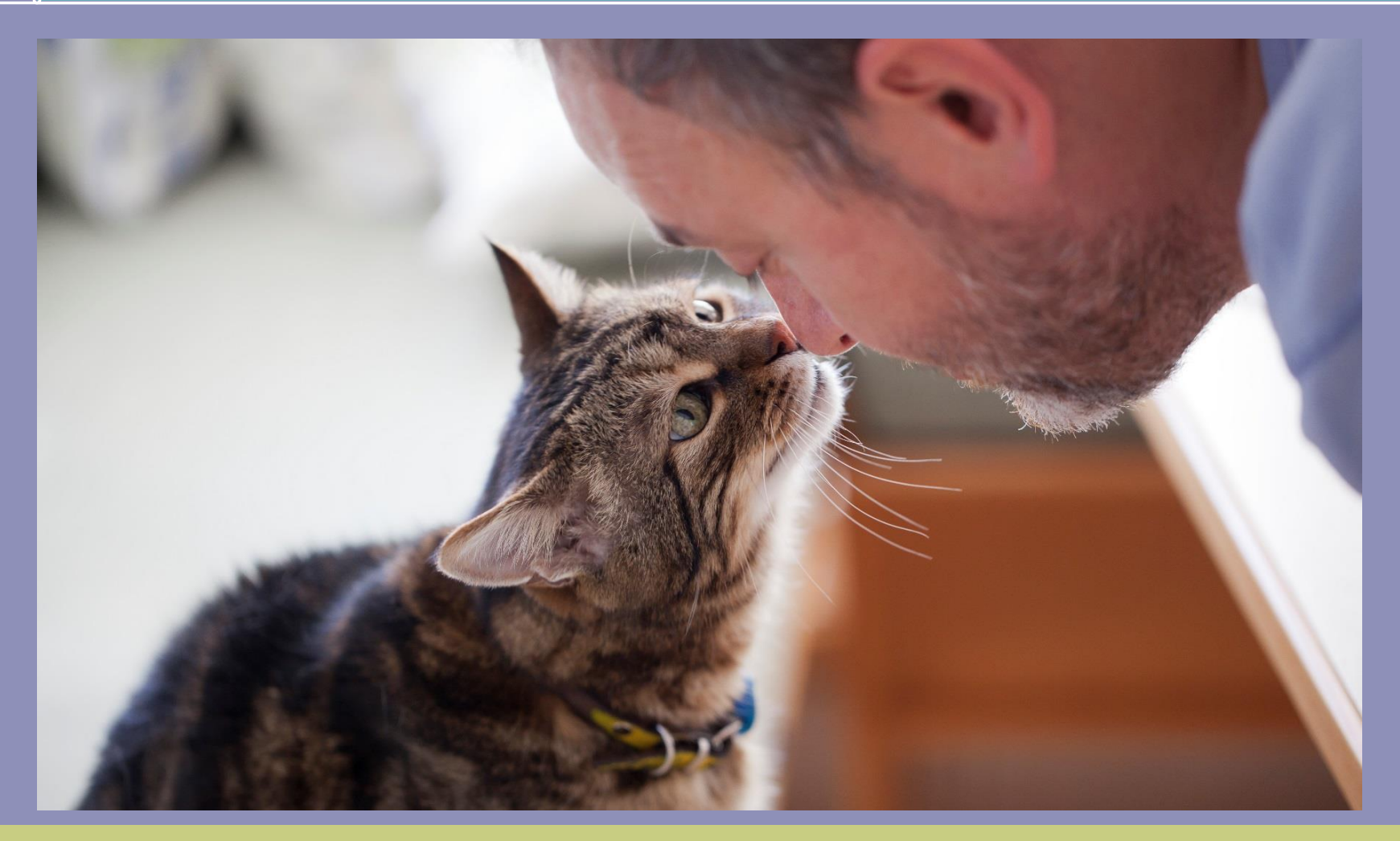

## Working with Cats

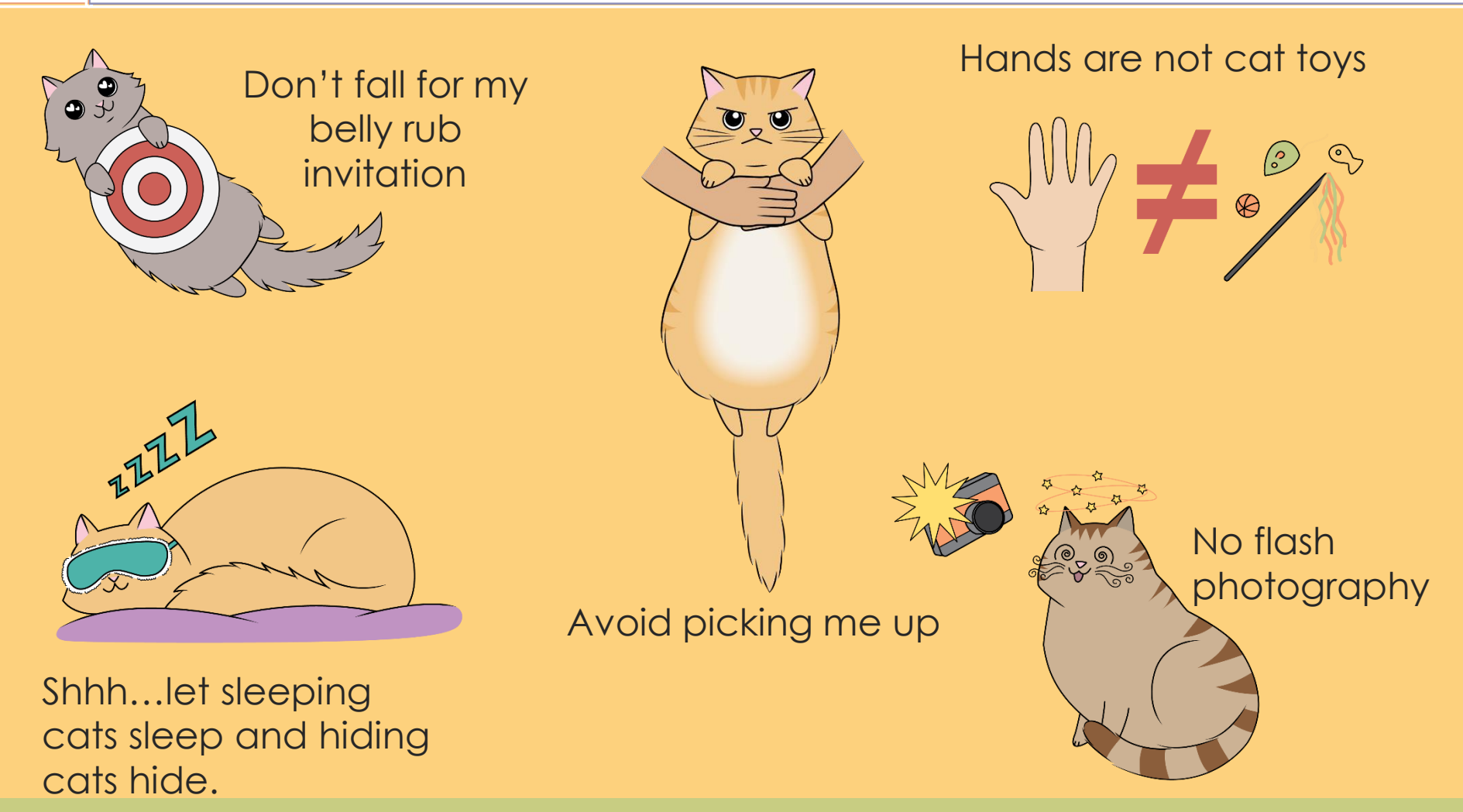

### If a Cat Gets Loose

- Remain Calm
- Call for staff assistance immediately
- Avoid chasing the cat
- Watch to see where/he she goes
- Keep the area safe (alert cars, etc.)

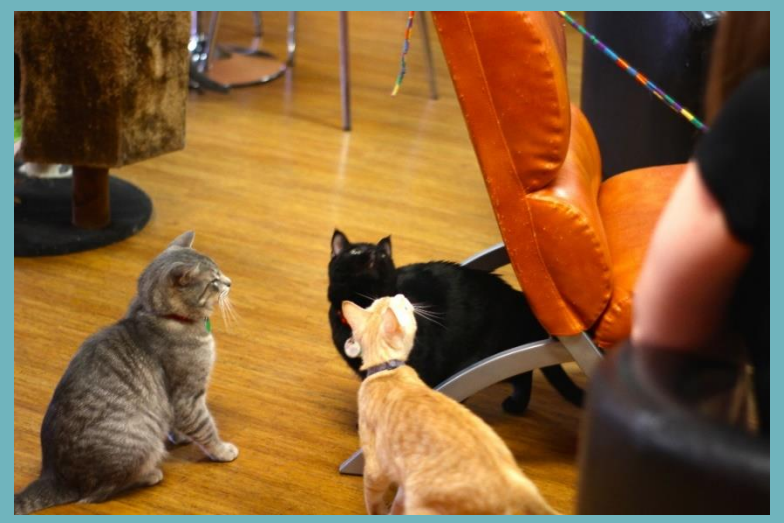

### Volunteering at Tiny Lions

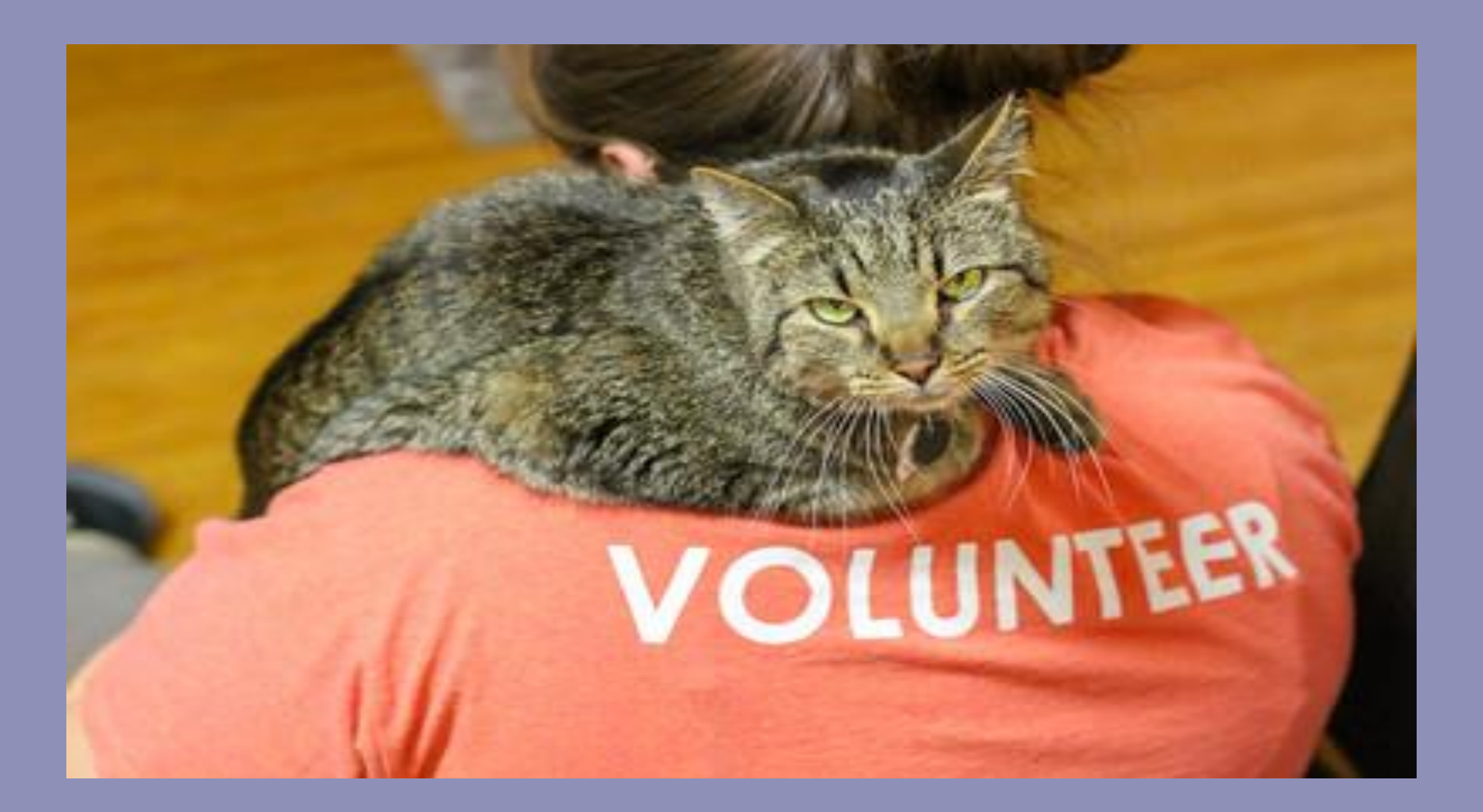

### 2024 Volunteer Statistics

### Total number of Tiny Lions Volunteers: 239 Total number of volunteer hours: 5,348

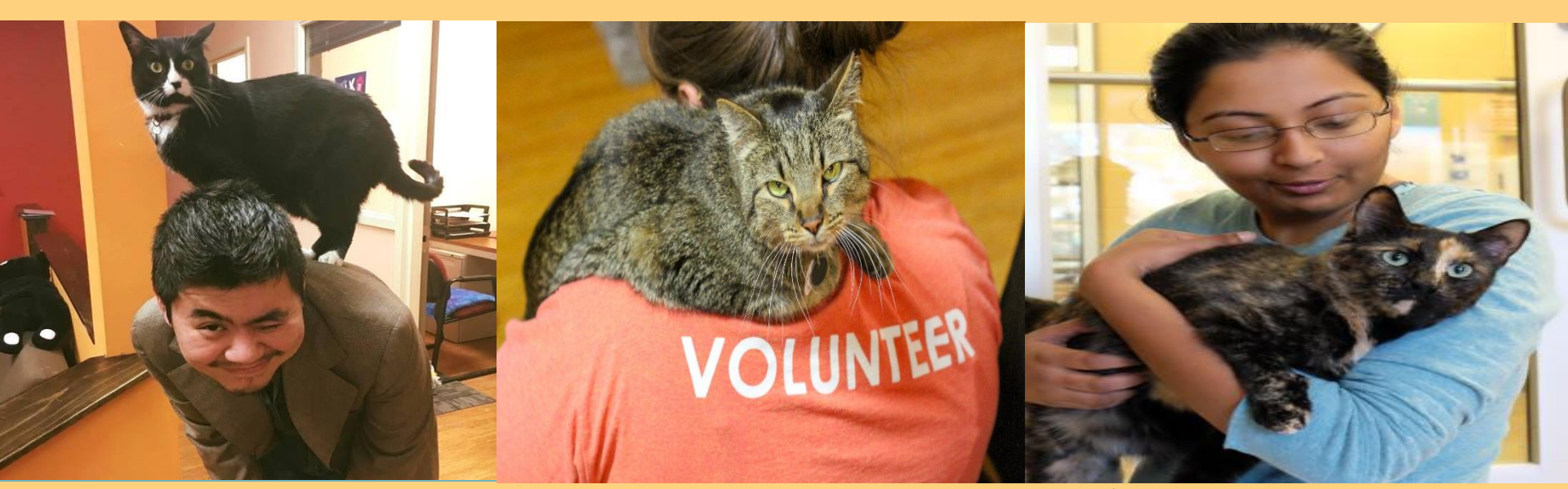

# Hours donated by volunteers is equal to about **2.5** full-time paid staff!!

### 2024 Cafe Stats

- 537 adoptions in 2024
- 18,660 visitors to the café through programming, events, and café visits

### Tail System for Volunteering

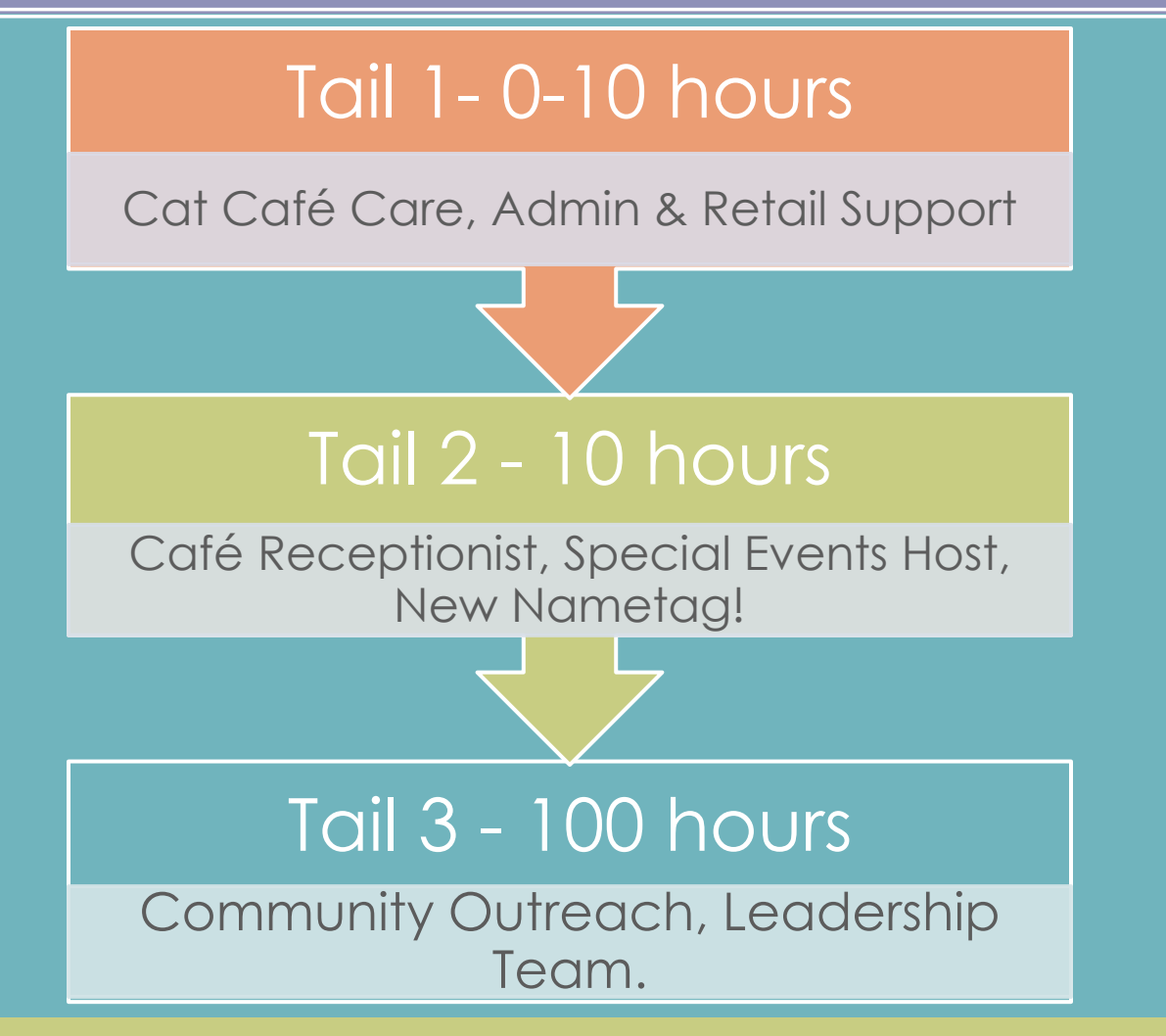

### Perks for Volunteering

(Just in case hanging around adorable cats and great people isn't enough)

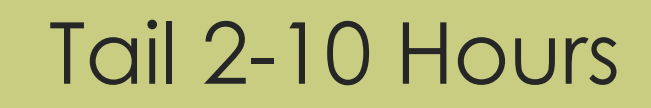

- Personalized Name Tag
- 5 hour punch card
- 10% off Retail Sales, HSHV Vet Clinic, HE Programs & TLC entrance fees
- Adoption discounts

### Tail 3-100 Hours

- Sticker for your Name Tag
- Two, 5 hour punch cards to use
- 10% off Retail Sales, HSHV Vet Clinic, HE Programs & TLC entrance fees
- Adoption discounts

## Things to Know

### What to Wear

- Volunteer shirt (optional)
- Name tag
- Close toed shoes

**Cell Phones** 

- Should not be out
- Sign out if you need to make a call

### Other Policies

- Smoke-free facility
- Weapons/Alcoholfree facility
- Park closest to furniture store when possible

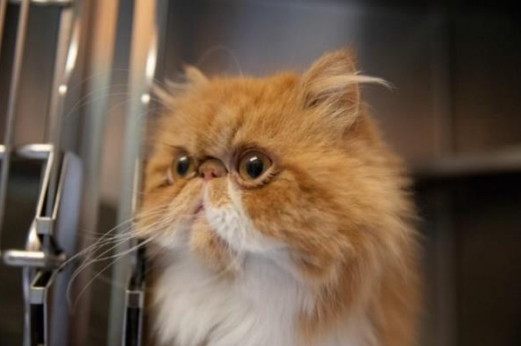

### Volunteering around Animals

- Exposure to Germs/Diseases.
  - Zoonotic-animal to human (i.e. Ringworm).
  - Other diseases animal-animal (i.e. URI's).
- Humans are the largest carriers of germs.
  - Always sanitize hands.
  - After Volunteering, we recommend...
    - Clothing-

•

- wash in hot water/color-safe bleach. Dry in the dryer on highest setting.
- Shoes-
  - wipe down and/or have a separate pair just for volunteering.

### Overview of the Cafe!

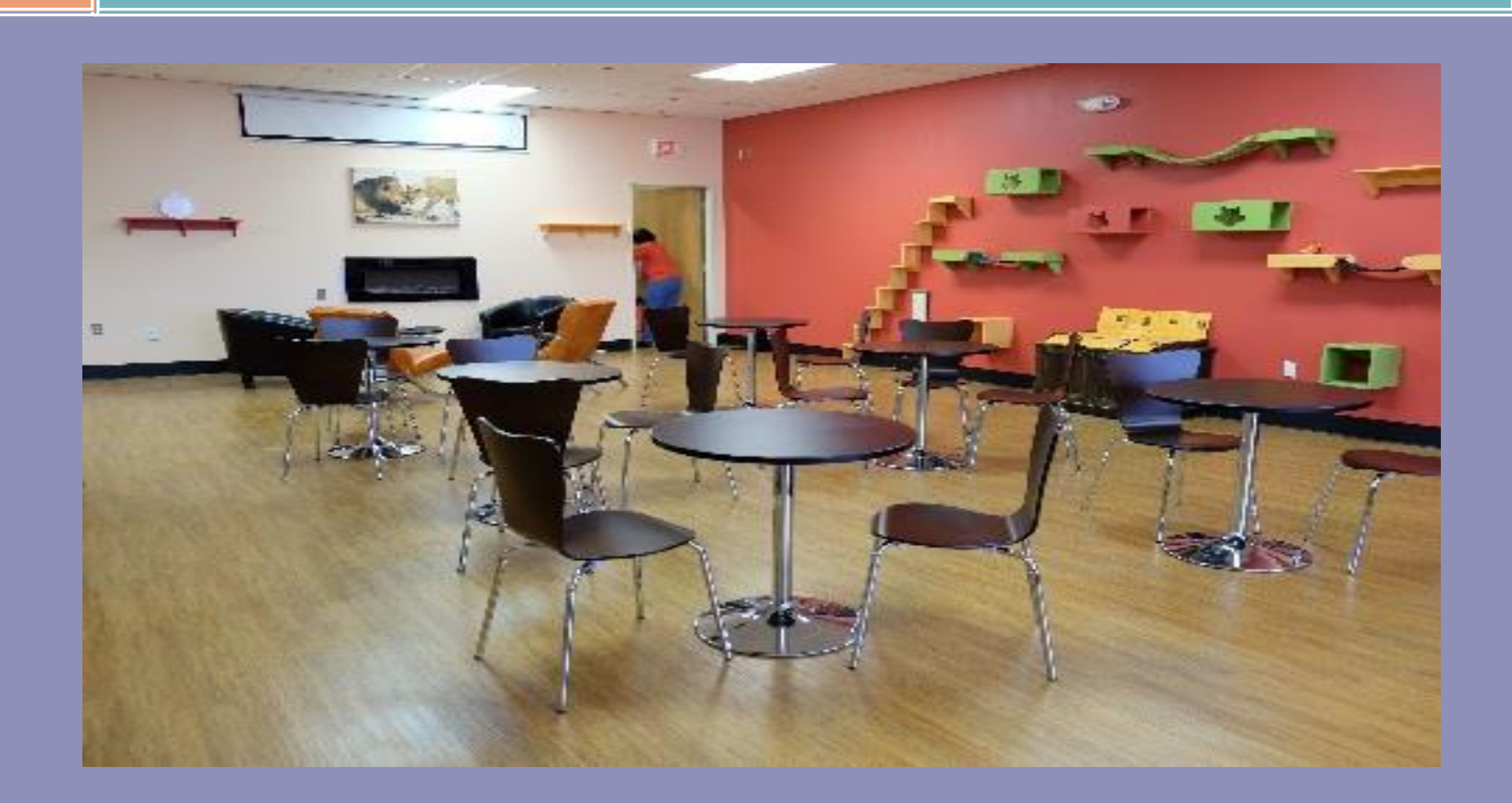

### Kitchen

Main Location for VIC sign-in Use phone number (minus area code Nametags are on the counter Permanent nametags at Tail 2 (10 hours)

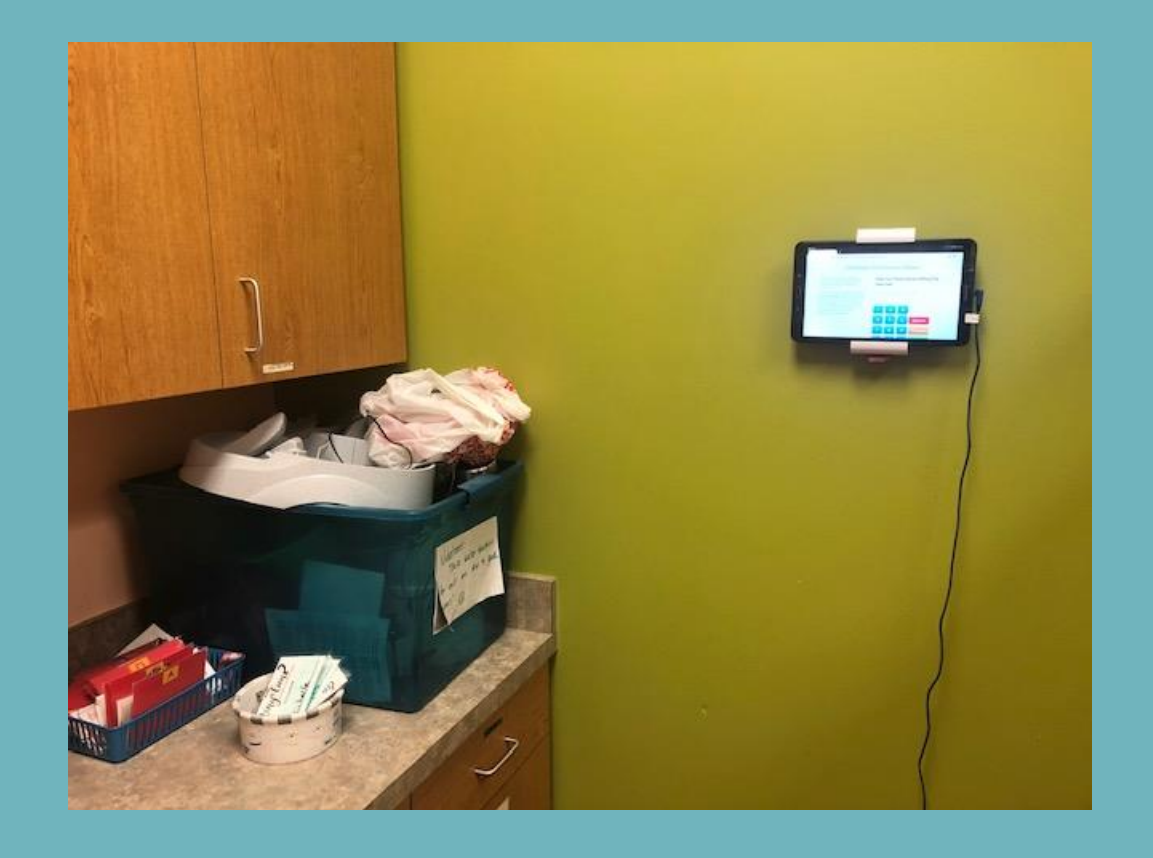

### Back Room

- Where you will find shelter cleaning assignments
- Laundry goes here
- Where feeding and cleaning supplies are located

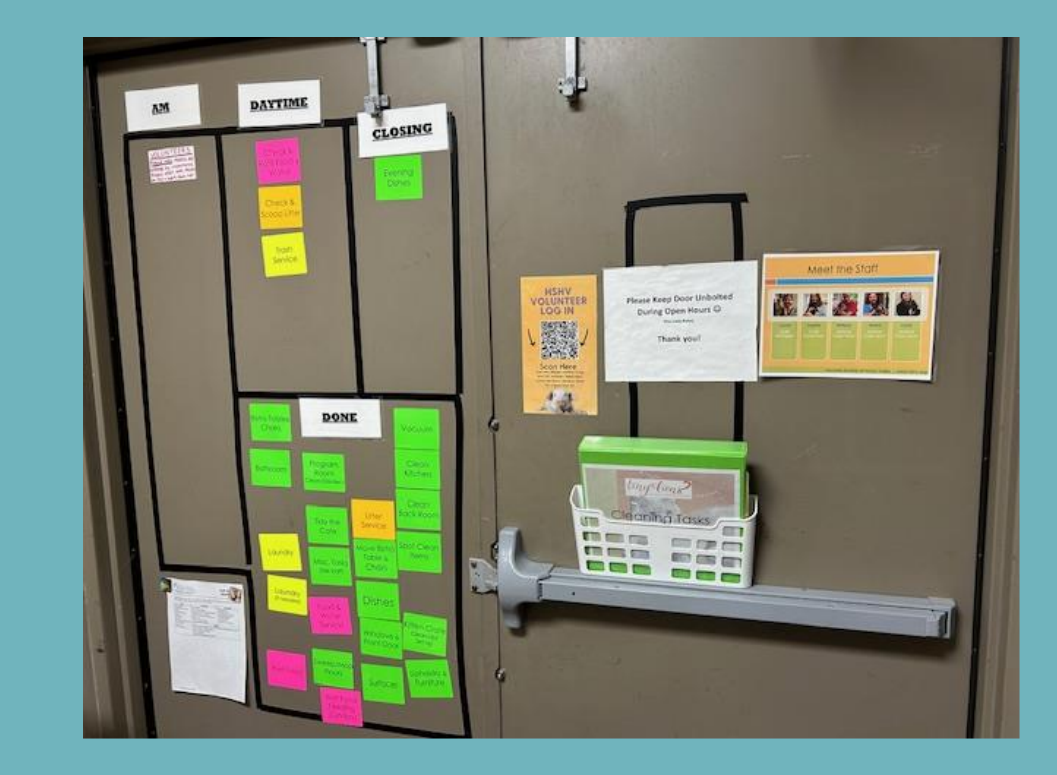

### Program Room

- Can be rented for parties/events
- HE programming takes place here (look for the doors to be closed...do not just "enter")
- Storage cubbies for events like yoga

### Our Volunteer Culture

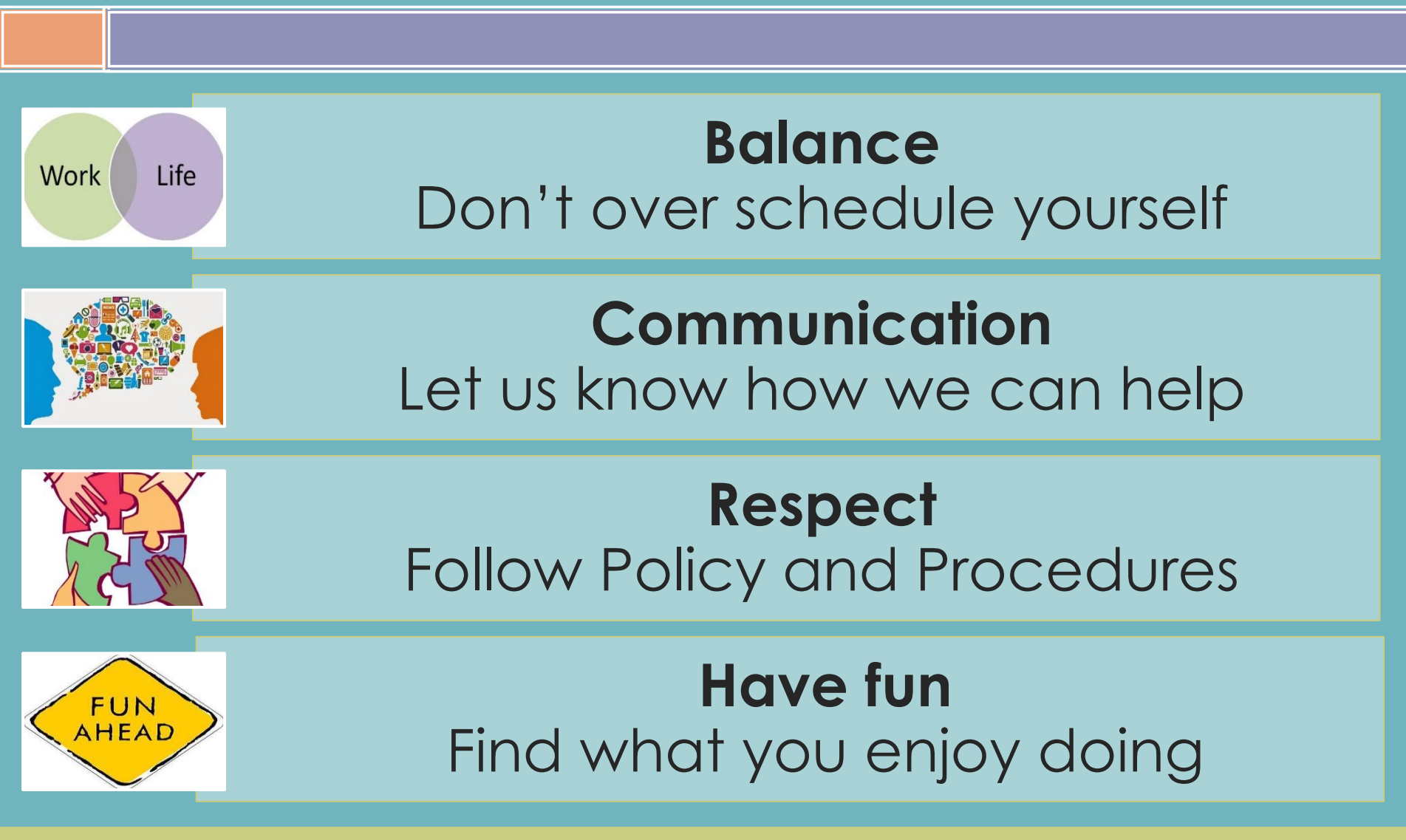

### HSHV on Social Media

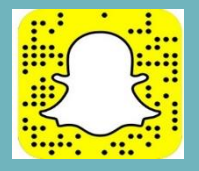

HSHV.animals and Tiny Lions Catfe

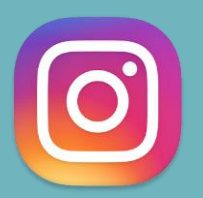

humanesocietyofhuronvalley **and** tinylionscatcafe

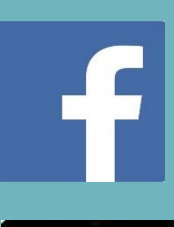

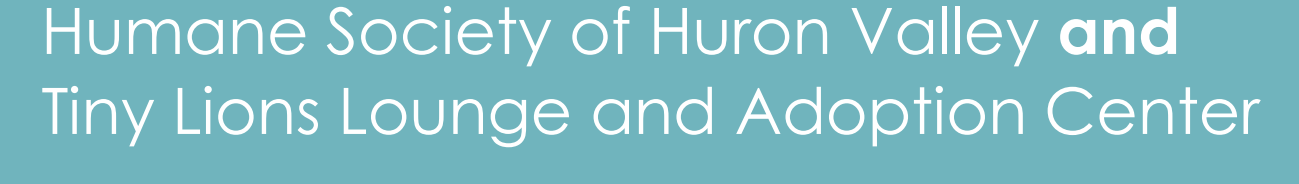

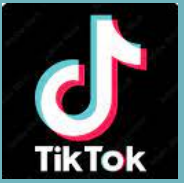

tiktok.com/@humanesocietyhuronvalley

### Volunteer Facebook Group

### Closed group

- A place for updates, stories, pictures, or volunteers needed requests.
- No posts about death, euthanasia, or killing/injury to animals.
- Posts should not include solicitations of goods/money.
- Questions? Ask us!

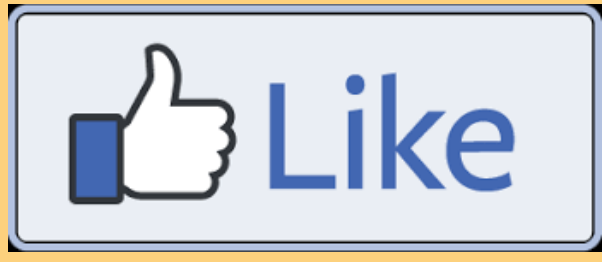

### Facebook Posts

Posts are removed that do not fit the social media policies Notification sent 2 or more posts removed =removal from FB group

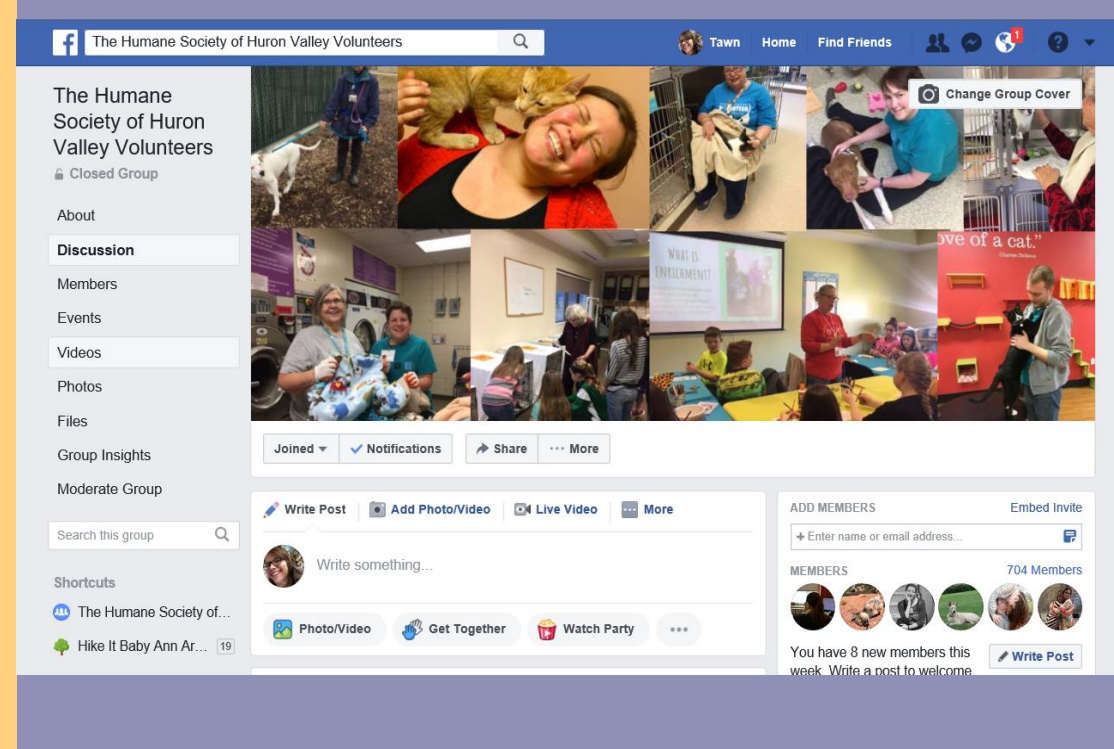

## Getting Started – Signing Up

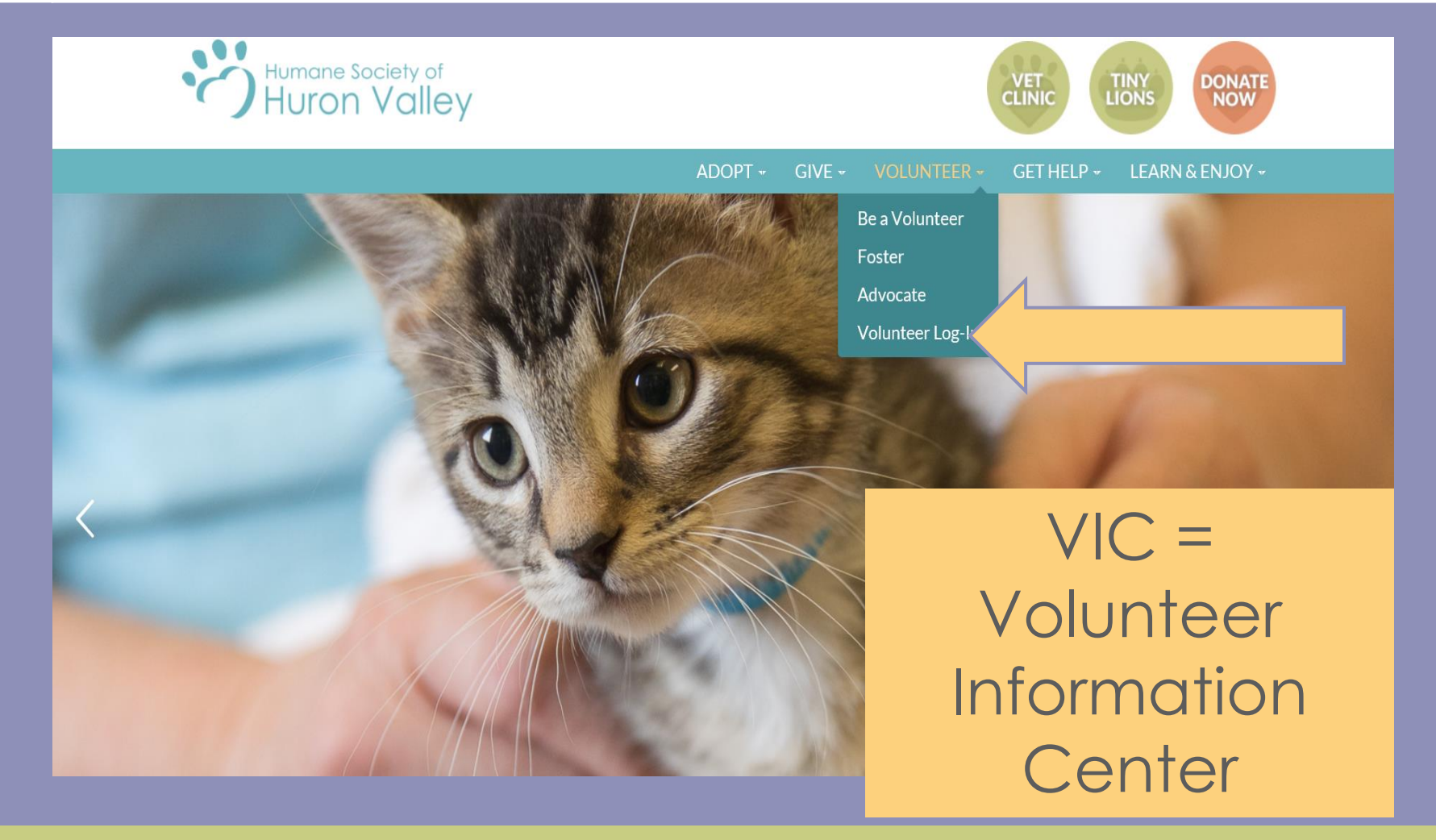

### Let's Take a Look at VIC!

### Logging In

- Homepage Overview
- Email Settings
- Calendar
  - Signing Up
  - Canceling
- Job Descriptions
- Resource Library

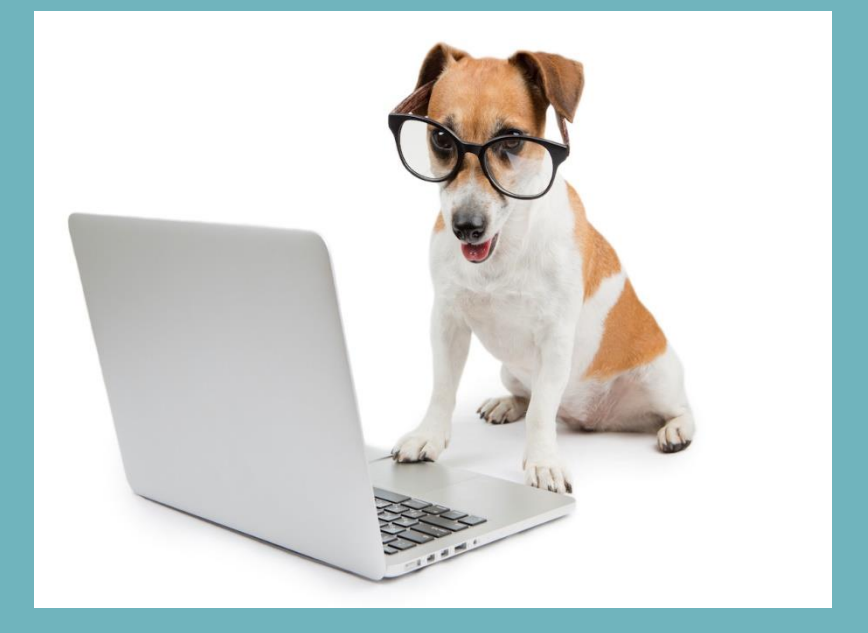

## Logging In

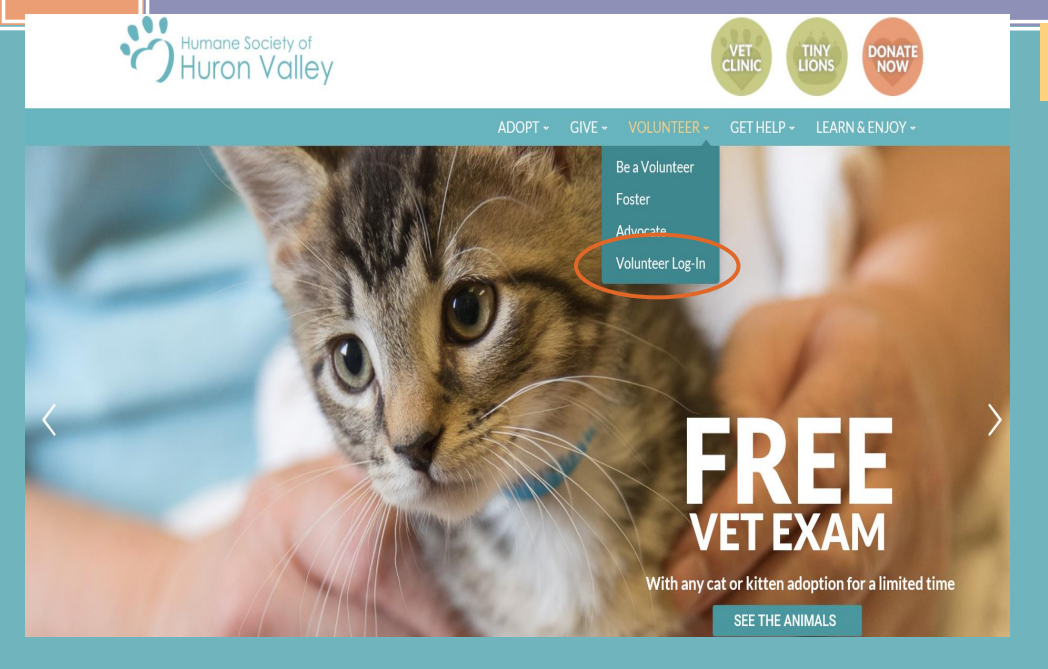

**Login:** Your login name will be your email address and your password from the application. Click "go"

#### VIC = Volunteer Information Center

VIC Net Login: Visit our website, www.hshv.org, on the homepage you can click on "Volunteer", then "Volunteer Login" to access VIC on your computer.

|                             | Login                                                                                                |
|-----------------------------|----------------------------------------------------------------------------------------------------|
| Please use your<br>account. | e-mail address and the password you entered on your volunteer application to log into your volunteer |
| Login name:                 |                                                                                                    |
| Password:                   |                                                                                                    |
|                             | Forget your password? Help                                                                           |
| 7                           | Go                                                                                                   |
|                             | Back to the HSHV website   Privacy Policy                                                            |

### **VIC Homepage**

**Welcome Screen:** This is the main page you will see every time you log into VIC. Be sure to check here for the most important and up to date information about upcoming trainings, happenings at the shelter, or events you can participate.

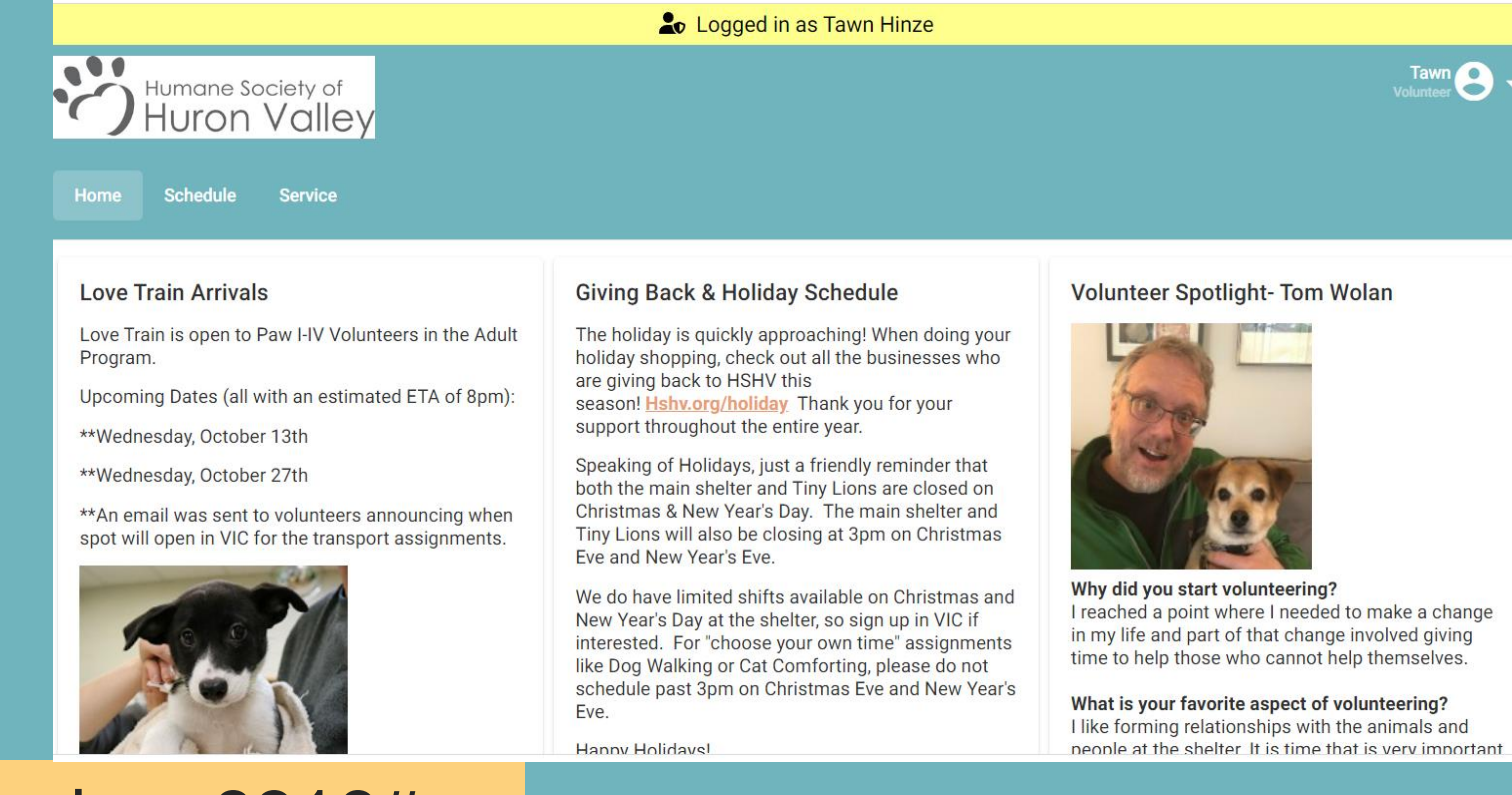

### Door code = 8318#

### Account & Profile Tabs

Account Tab: This is where you can change your password, set your email and text messaging preferences. **Note**: if you choose to not receive "important information" you will miss out on most emails regarding upcoming events, information important to your role as a volunteer, training reminders and any job openings.

My Profile Tab: Make sure all your information is filled out correctly. You can update your current contact information, email and your photo. Please make sure you are the only human and that your face is clearly showing in your photo.

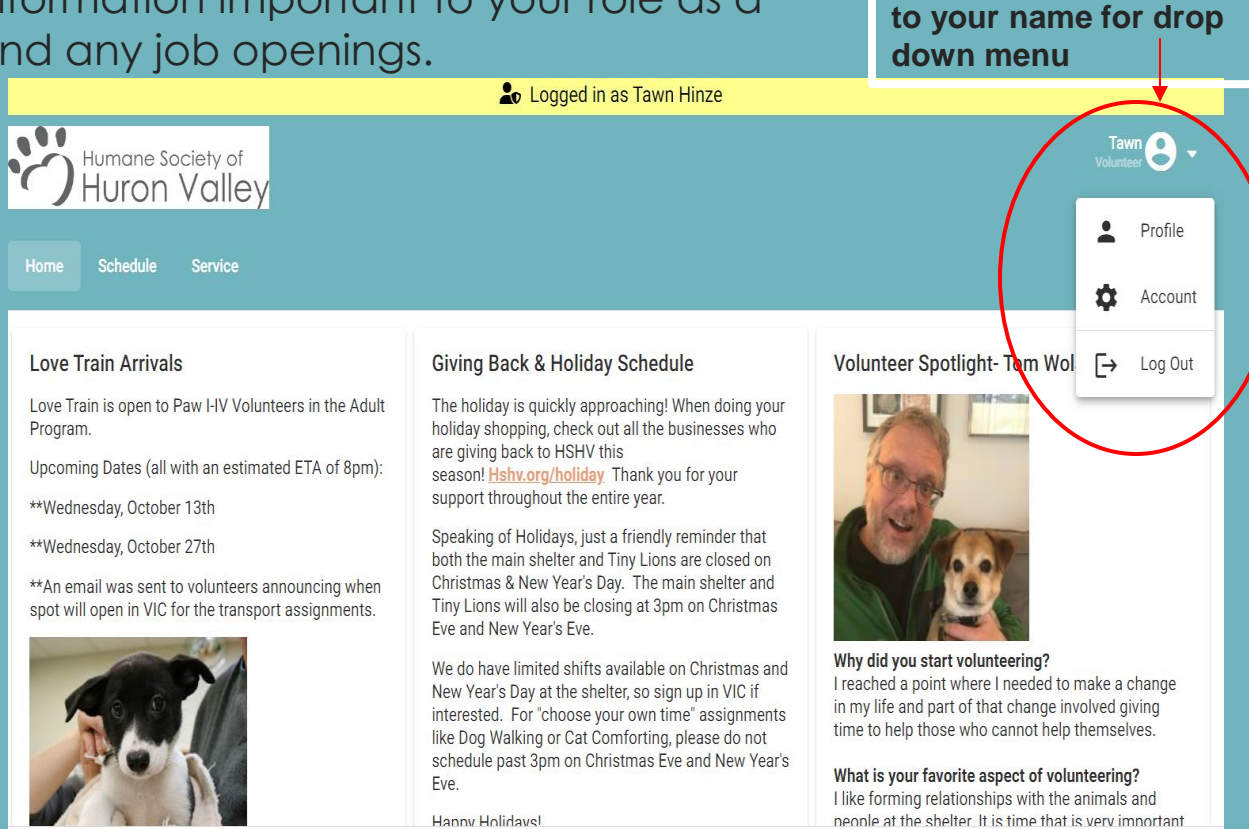

**Click small arrow next** 

### **Email Preferences**

- Communication through email in VIC is how we send information on trainings, shelter news, schedule changes, and help needed.
- Please check your message preferences in VIC under the "Profile" section

|   | Message Preferences<br>Use this section to choose how to receive different types of messages. | sage Preferences<br>his section to choose how to receive different types of messages. |              |  |  |
|---|-----------------------------------------------------------------------------------------------|---------------------------------------------------------------------------------------|--------------|--|--|
| _ | Schedule Reminders () HSHV Specials Emails ()                                                 |                                                                                       |              |  |  |
|   | 🔵 Email 🔵 Text 🕞 Mone 💿 Email 🔵 Email 8                                                       | & Text 🔘 None                                                                         |              |  |  |
|   | Volunteers Needed Postings 🚯 Important Information 🚯                                          |                                                                                       |              |  |  |
|   | 🔵 Email 💿 Email & Text 🔵 None 🛛 💿 Email 🔘 Email 8                                             | & Text 🔵 None                                                                         | $\mathbf{)}$ |  |  |
|   | When to Receive Automated Text Messages                                                       |                                                                                       |              |  |  |
|   | From To   Midnight Midnight   GMT-05:00) Eastern Time (US & Canada)                           |                                                                                       | •            |  |  |

## Scheduling

Schedule Tab: This is where you schedule yourself for volunteer assignments.

Click on a specific date to see what assignments are available (this will be specific to your volunteer Paw Level, training, etc

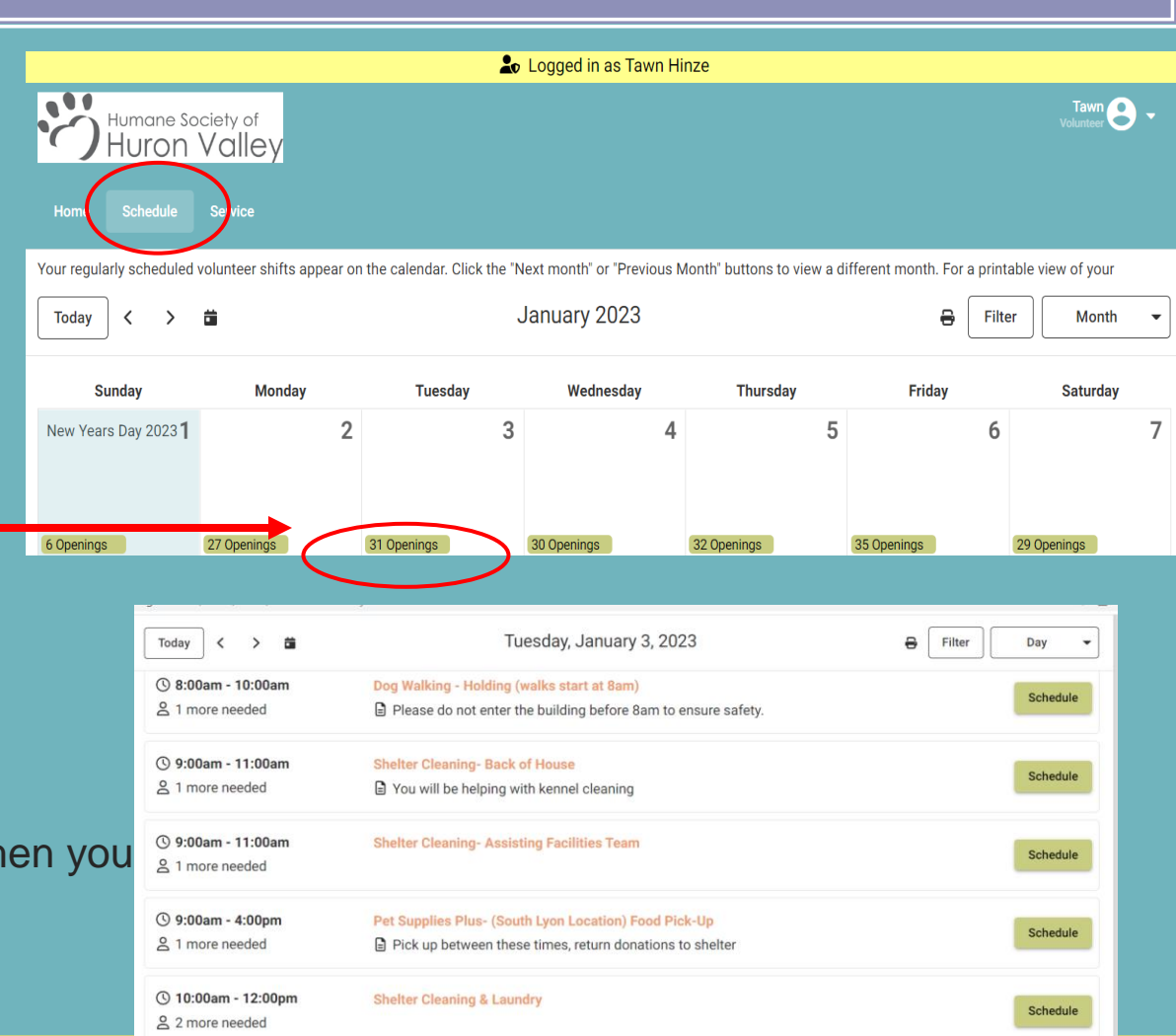

Cabadula

You will see a list of assignments available when you click on a specific date

Hum

( 10:00am - 12:00pm

**Crate Cleaning** 

### Choosing Assignments

In addition to clicking a particular date to see assignment, you can search for a specific assignment by using the "Filter" feature

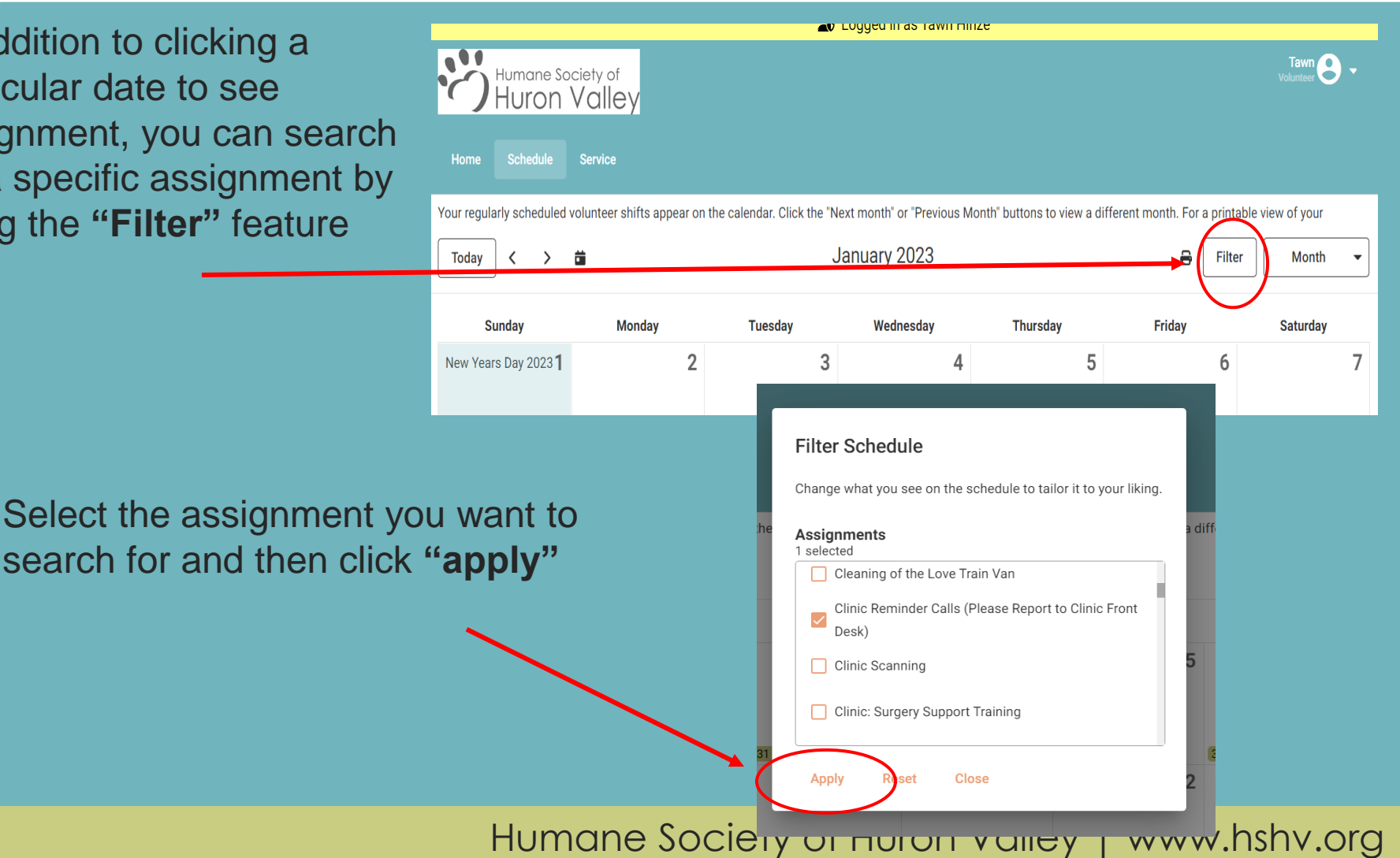

### Choosing Assignments

You will now see the filter has been applied and any dates that have an opening for Clinic Reminder Calls, will show on the calendar as "1 opening".

| Today < > | ä  | Jan | uary 2023 |                 | 🔒 Filter Applied | Month - |
|-----------|----|-----|-----------|-----------------|------------------|---------|
| 8         | 9  | 10  | 11        | 12              | 1 Opening        | 14      |
| 15        | 16 | 17  | 18        | 1 Opening       | 20               | 21      |
| 22        | 23 | 24  | 25        | 26<br>1 Opening | 1 Opening        | 28      |
| 29        | 30 | 31  |           |                 |                  |         |

## Scheduling & Job Description

Click the name of the assignment to get the **Job Description**. Learn more about the specific tasks associated with that volunteer assignment. If that assignment is something you would like to schedule yourself for, click on the green "Schedule Me"

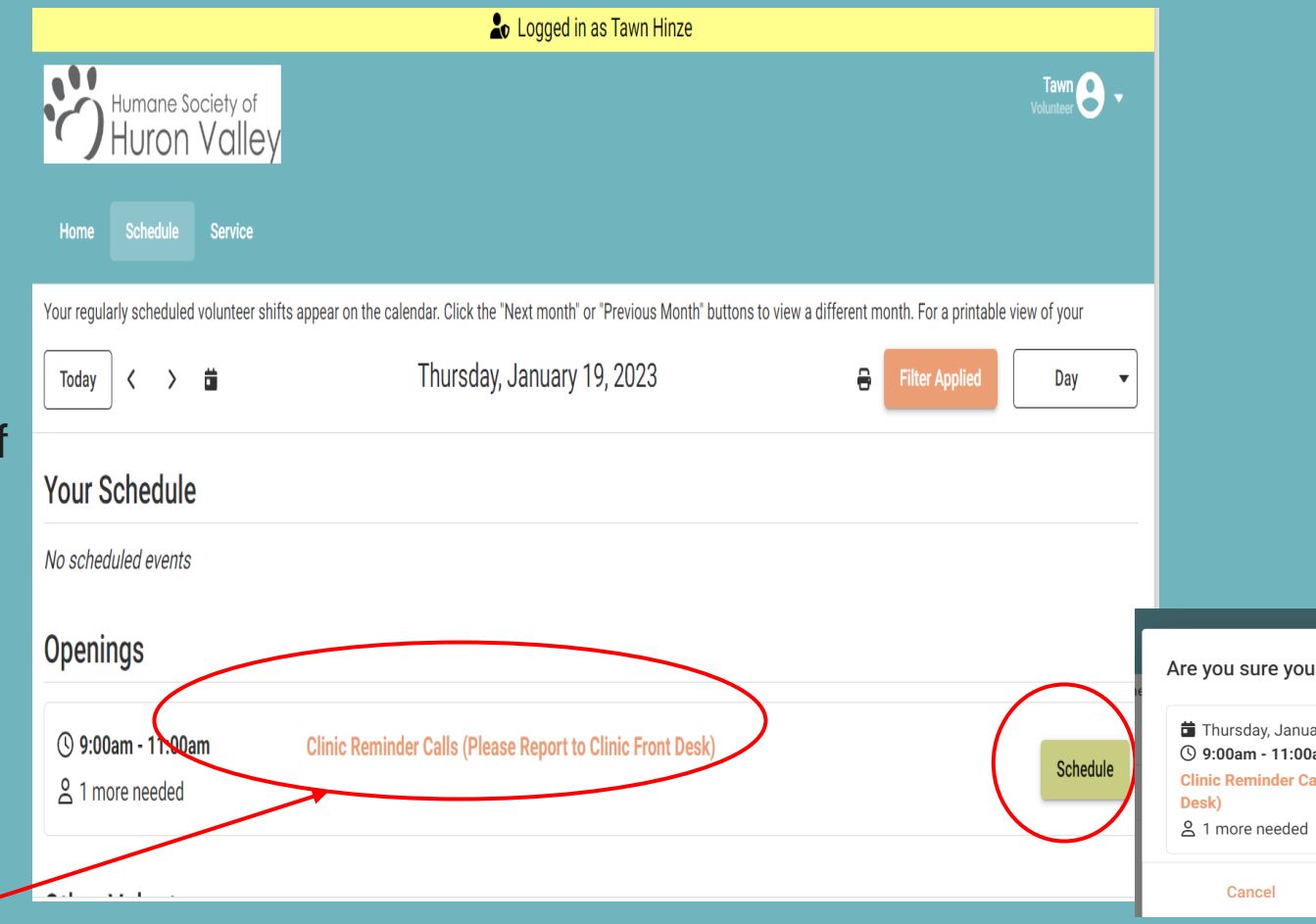

Click on assignment name for job description

## Confirming Assignment

**1.** Click the green "Schedule" button for the shift you want to sign up for.

**2.** Click "Schedule Me" to verify you are registering for this assignment.

### 3. You will now see that you are scheduled

| Your Schedule                                                                                     |                                                                                                    |                                                   |          |
|---------------------------------------------------------------------------------------------------|----------------------------------------------------------------------------------------------------|---------------------------------------------------|----------|
| No scheduled events                                                                               |                                                                                                    |                                                   |          |
| Openings                                                                                          |                                                                                                    |                                                   |          |
| () 9:00am - 11:00am                                                                               | Clinic Reminder Calls (Please Report to Clinic Front Desk)                                                             | Schedule                                          |          |
|                                                                                                   |                                                                                                    |                                                   |          |
| Are you sure you sure you sure you sure you sure you sure you you you you you you you you you you | you want to schedule here?<br>anuary 19, 2023<br>:00am<br>r Calls (Please Report to Clinic Front<br>led<br>Schedule Me |                                                   |          |
| Humane Society of<br>Huron Valley                                                                 |                                                                                                    | Tawn<br>Volunteer                                 | 9.       |
| Home Schedule Service                                                                             |                                                                                                    |                                                   |          |
| ur regularly scheduled volunteer shifts app                                                       | ear on the calendar. Click the "Next month" or "Previous Month" buttons to view                                        | w a different month. For a printable view of your |          |
| Today < > 🛱                                                                                       | Thursday, January 19, 2023                                                                                             | Filter Applied Day                                | <b>_</b> |
| our Schedule                                                                                      |                                                                                                    |                                                   |          |
| ) 9:00am - 11:00am C                                                                              | linic Reminder Calls (Please Report to Clinic Front Desk)                                                              | Rem                                               | ove      |
|                                                                                                   |                                                                                                    |                                                   |          |

### Canceling Assignments

Removing Yourself: Please don't over schedule yourself . Click on the date you need to cancel. In this example, it's the 19<sup>th</sup>. Click the "remove" button and that will take you off of the schedule.

You may remove yourself from any scheduled assignment up to 36 hours before you are to perform that assignment. Just click "Remove Me"

If the **REMOVE** button option is **NOT** available, please email the volunteer department at <u>volunteers@hshv.org</u>

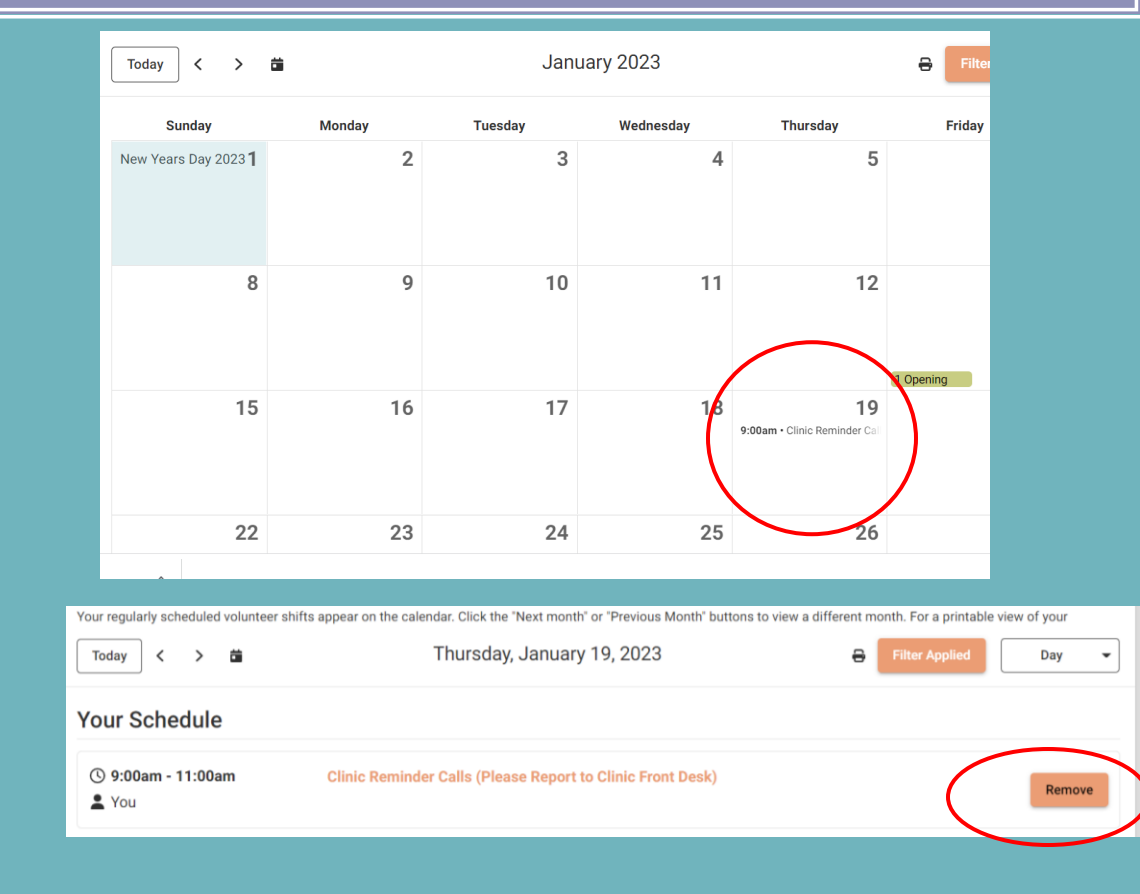

ussignment so we can plan.

### **Recording Hours From Home**

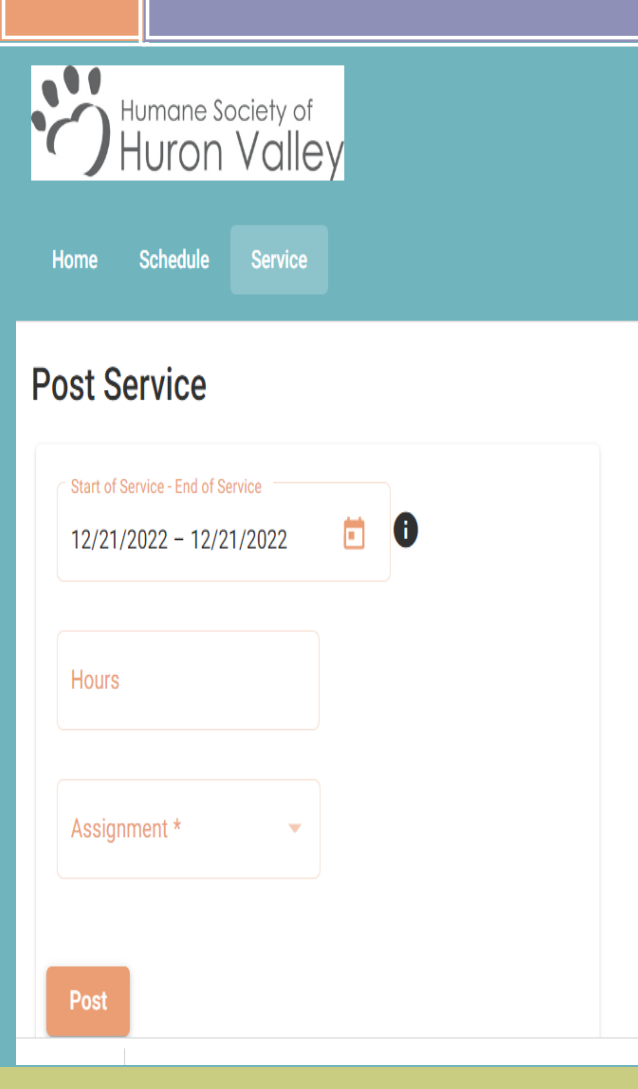

If you sign in and out at the volunteer computer, you do not need to log your hours from home.

You will use the **Service** tab to record foster hours, or off-site event/assignment hours. Here are the steps:

- Select the beginning and ending date of your service.
- 2. Enter how many hours you served.
- Choose Your Assignment from the drop-down menu
- Click Post
- Click "Yes" to confirm or "No" if you wish to not post.

### VIC Homepage

Welcome Screen: This is the main page you will see every time you log into VIC. Be sure to check here for the most important and up to date information about upcoming trainings, happenings at the shelter, or events you can participate.

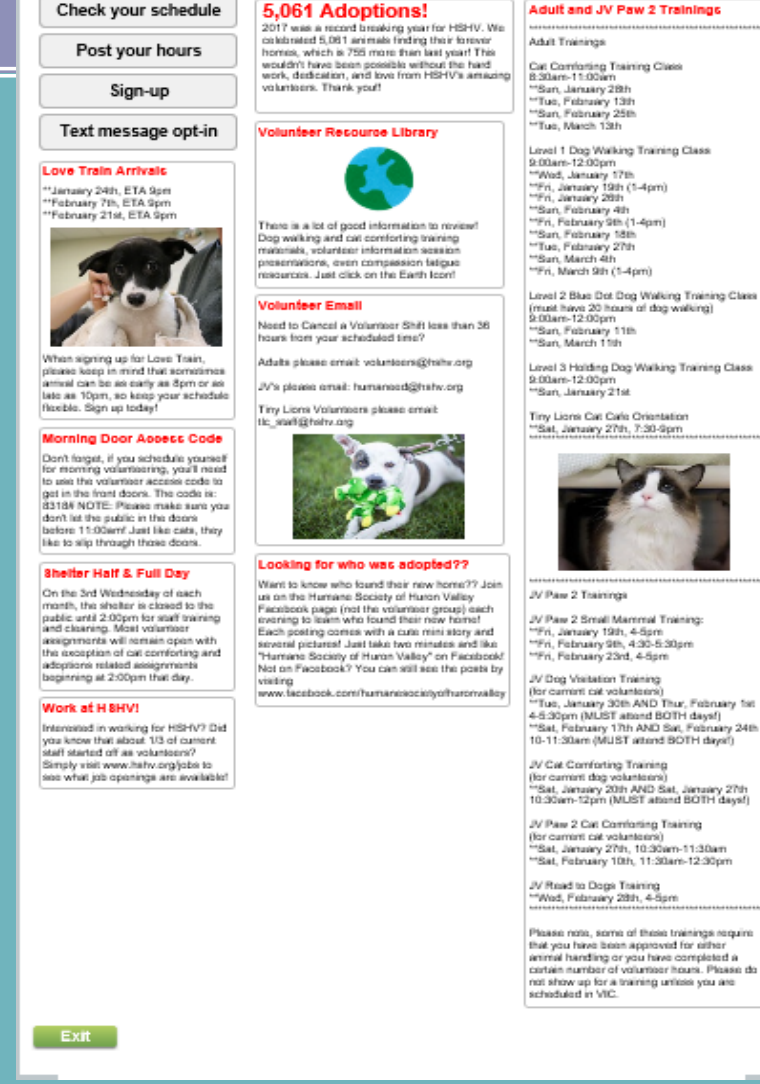

Home My Profile My Schedule My Service History Time Sheet Account

### VIC Sign-In Stations

- Locations to log-in at the café
  - At the front desk
  - In the kitchen
- The café is a busy place with different events and guests, so please sign in at the kitchen station.

### Need to Cancel?

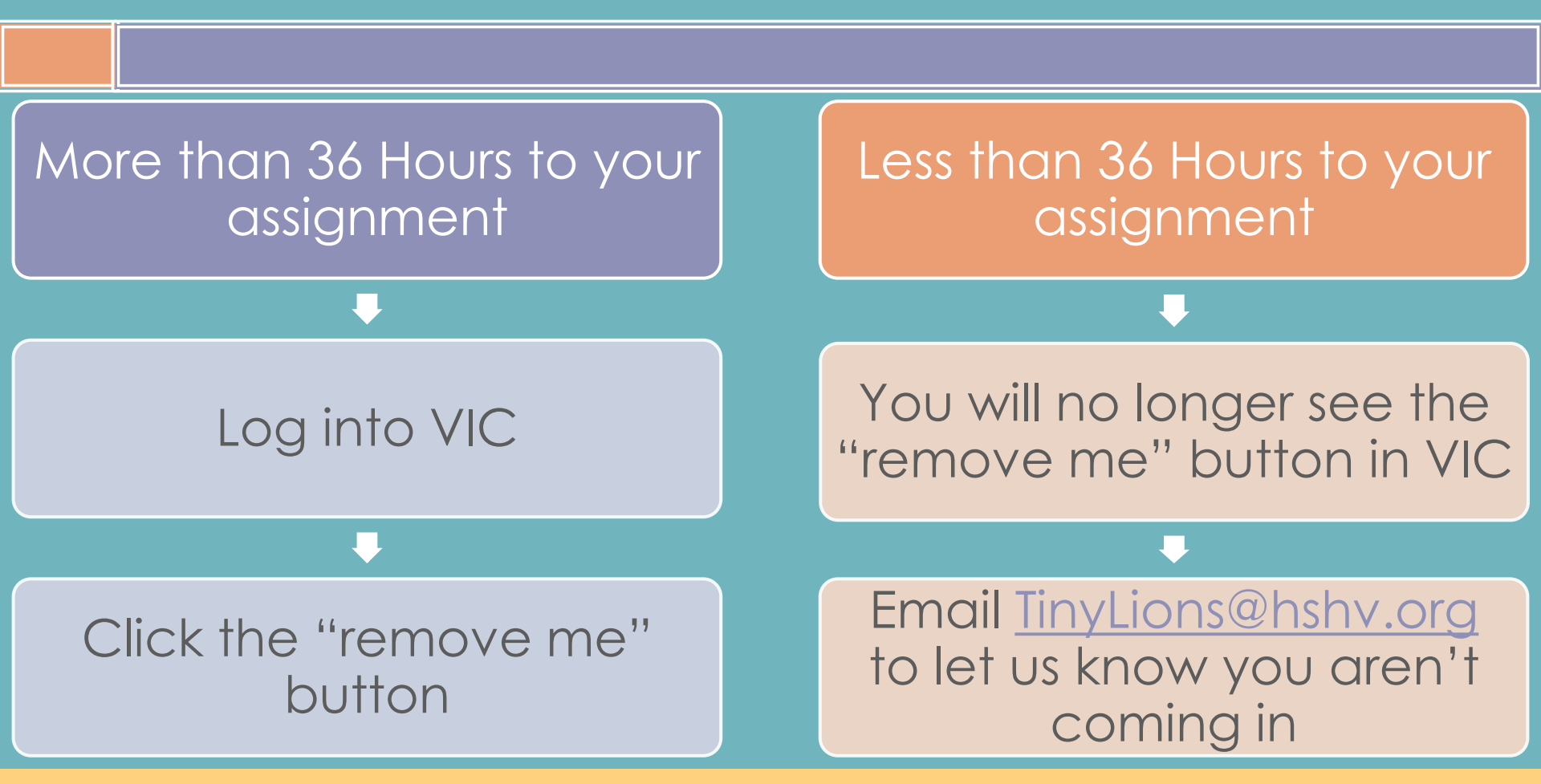

No notification? You will marked "absent". 3 or more absences could result in dismissal from the volunteer program.

### Staying Active as a Volunteer

90 days with no activity on your volunteer account

We will email you, you will have 3 weeks to log hours

Your account becomes inactive if you don't come in

Contact us if you will be gone for an extended period!

### Welcome to Volunteering!

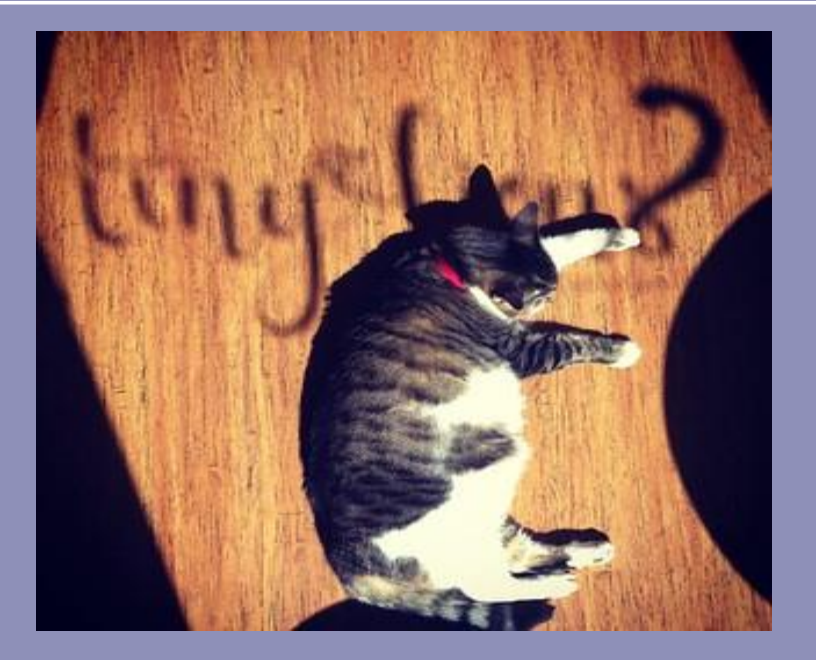

You will receive an email tomorrow morning welcoming you to volunteering. Sign in and start scheduling yourself in VIC!